# CentreCOM FS732TX V1

# ユーザーマニュアル

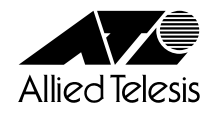

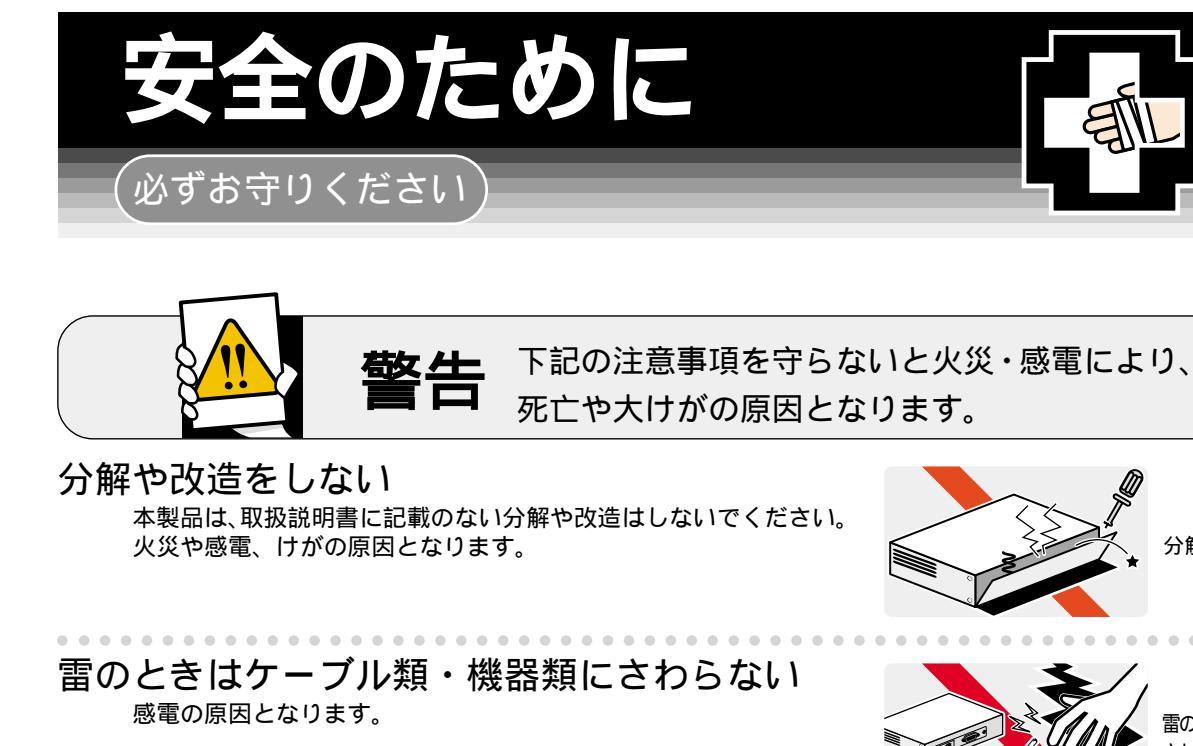

**異物は入れない 水は禁物** 火災や感電の恐れがあります。水や異物を入れないように注意して ください。万一水や異物が入った場合は、電源プラグをコンセント から抜いてください。(当社のサポートセンターまたは販売店にご連 絡ください。)

通風口はふさがない

内部に熱がこもり、火災の原因となります。

湿気やほこりの多いところ、油煙や湯気の あたる場所には置かない <sup>内部回路のショートの原因になり、火災や感電の恐れがあります。</sup>

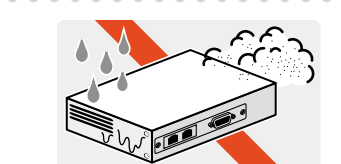

設置場所
 注意

電圧注意

分解禁止

雷のときは さわらない

異物厳禁

ふさがない

表示以外の電圧では使用しない 火災や感電の原因となります。 本製品はAC100 - 240Vで動作します。 なお、本製品に付属の電源ケーブルは100V用ですのでご注意ください。

#### 正しい電源ケーブル・コンセントを使用する 不適切な電源ケーブル・コンセントは火災や感電の原因となります。 接地端子付きの3ピン電源ケーブルを使用し、接地端子付きの3ピン電源コンセン トに接続してください。

コンセントや配線器具の定格を超える使い方はしない たこ足配線などで定格を超えると発熱による火災の原因となります。 3 ピン コンセント

100~240

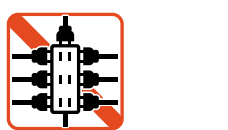

. . . . . . . . .

## 設置・移動のときは電源プラグを抜く <sup>感電の原因となります。</sup>

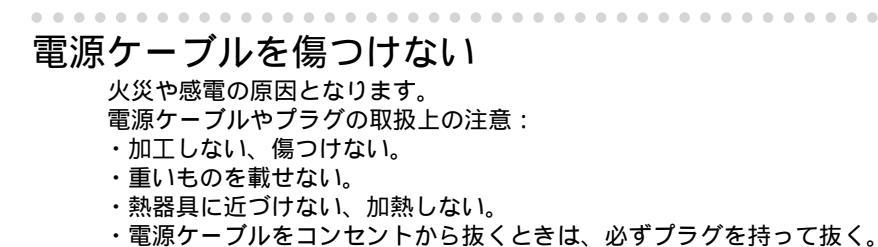

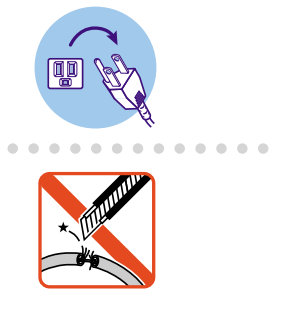

## ご使用にあたってのお願い

次のような場所での使用や保管はしないでください。

- ・直射日光の当たる場所
- ・暖房器具の近くなどの高温になる場所
- ・急激な温度変化のある場所(結露するような場所)
- ・湿気の多い場所や、水などの液体がかかる場所(湿度80%以下の環境でご使用ください)
- ・振動の激しい場所
- ・ほこりの多い場所や、ジュータンを敷いた場所(静電気障害の原因になります)
- ・腐食性ガスの発生する場所

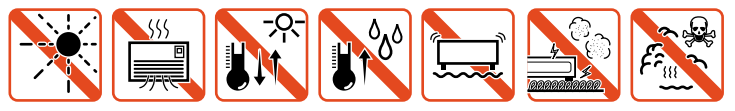

#### 静電気注意

本製品は、静電気に敏感な部品を使用しています。部品が静電破壊する恐れがありますの で、コネクターの接点部分、ポート、部品などに素手で触れないでください。

## 取り扱いはていねいに

落としたり、ぶつけたり、強いショックを与えないでください。

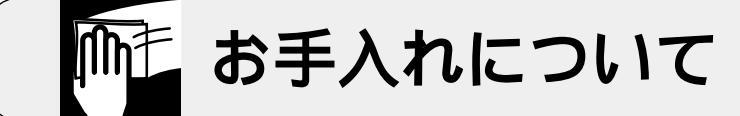

## 清掃するときは電源を切った状態で

誤動作の原因になります。

機器は、乾いた柔らかい布で拭く 汚れがひどい場合は、柔らかい布に薄めた台所用洗剤(中性)をしみこま せ、堅く絞ったものでふき、乾いた柔らかい布で仕上げてください。

・石油・みがき粉・シンナー・ベンジン・ワックス・熱湯・粉せっけん (化学ぞうきんをご使用のときは、その注意書に従ってください。)

お手入れには次のものは使わないでください

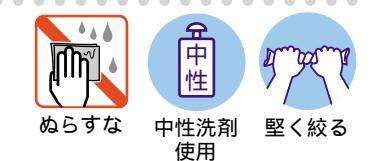

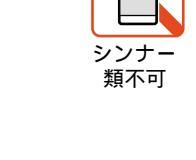

### ご注意

本書の中に含まれる情報は、当社(アライドテレシス株式会社)の所有するものであ り、当社の同意なしに、全体または一部をコピーまたは転載しないでください。 当社は、予告無く本書の全体または一部を修正・改訂することがあります。 また、改良のため製品の仕様を予告無く変更することがあります。

Copyright © 2001, 2002 アライドテレシス株式会社

## 商標について

CentreCOMは、アライドテレシス株式会社の登録商標です。 MS-DOS、Windows、Windows NTは、米国Microsoftの米国およびその他の国に おける登録商標または商標です。 本マニュアルの中に掲載されているソフトウェアまたは周辺機器の名称は、 各メーカーの商標または登録商標です。

## 電波障害自主規制について

この装置は、情報処理装置等電波障害自主規制協議会(VCCI)の基準 に基づくクラスA情報技術装置です。この装置を家庭環境で使用すると電波 妨害を引き起こすことがあります。この場合には使用者が適切な対策を講ず るよう要求されることがあります。

## このマニュアルについて

このたびは、CentreCOM FS732TX V1(以下、FS732TX V1)をお買いあげいただき、誠にありがとうございます。

FS732TX V1は10BASE-T/100BASE-TXポートを32ポート装備したファースト イーサネット・スイッチです。

内蔵されたソフトウェアによって、ターミナルポートから簡単な設定が可能です。

本書では、ご使用いただくうえでの注意事項や設置の方法、ソフトウェアの設定方 法、付録で障害が発生したときの対処方法や製品仕様について説明しています。

本書をよくお読みのうえ、正しくご使用ください。また、お読みになった後は、保 証書とともに大切に保管してください。

マニュアルバージョン

| 2001年 | 5月 | Rev.A | 初版   |
|-------|----|-------|------|
| 2002年 | 1月 | Rev.B | 誤記訂正 |

## このマニュアルについて

## 表記規則

本書の表記規則を以下に示します。

アイコン

| アイコン    | 意味                             |
|---------|--------------------------------|
| E21     | 重要な情報や指示を示します。                 |
| 注意      | 人体やシステムに危害や損害がおよぶ恐れがあることを示します。 |
| ▲<br>警告 | 人体に重大な危害がおよぶ恐れがあることを示します。      |
| 🕨 手順    | 操作手順を示します。                     |
| 多照 参照   | 参照ページ・参照項目を示します。               |

## マニュ<u>アル</u>の構成

本書の構成は、以下のとおりです。

1 はじめに

本製品の梱包内容、特長、各部の名称と働き、設置方法と機器の接続について説明しています。

2 ソフトウェアの設定

本製品に対する設定を行うためのターミナルソフトウェアの設定方法、 メニューの操作、各機能と設定内容について説明しています。

3 付録

トラブルシューティング、製品仕様について説明しています。

4 保証とユーザーサポート

本製品の保証と、障害の際のユーザーサポート、調査依頼書の記入方法について説明しています。

|   | 安全のために                      | ii  |
|---|-----------------------------|-----|
|   | ご注意                         | iv  |
|   | 商標について                      | iv  |
|   | 電波障害自主規制について                | iv  |
|   | このマニュアルについて                 | v   |
|   | 表記規則                        | vi  |
|   | マニュアルの構成                    | vii |
| 1 | はじめに                        | 1-1 |
|   |                             |     |
|   | 1 梱包内容                      | 1-2 |
|   | 2 特 長                       | 1-3 |
|   | 3 各部の名称と働き                  | 1-4 |
|   | 前面                          | 1-4 |
|   | 背面                          | 1-6 |
|   | 側 面                         | 1-6 |
|   | 4 LED 表示                    | 1-7 |
|   | 10BASE-T/100BASE-TX ポート LED | 1-7 |
|   | ステータス LED                   | 1-7 |
|   | 5 設 置                       | 1-8 |
|   | 設置するときの注意                   | 1-8 |
|   |                             |     |

|     |               | -    |
|-----|---------------|------|
|     | 設置方法          | 1-8  |
| 6 接 | そ 続           |      |
|     | ネットワーク機器を接続する | 1-10 |
|     | コンソールを接続する    | 1-11 |
|     | 電源ケーブルを接続する   | 1-13 |
|     |               |      |

## <u>2 ソフトウェアの設定</u>

| 1 | ターミナルソフトの設定                                                    | . 2-2        |
|---|----------------------------------------------------------------|--------------|
|   | VTTERM の設定手順                                                   | . 2-2        |
|   | Windows 3.1 の「ターミナル」の設定手順                                      | . 2-3        |
|   | Windows 95/98/2000、Windows NT の「ハイパーターミナル」の設定                  | 手順           |
|   | 2-5                                                            |              |
| 2 | メニューの設定                                                        | .2-8         |
|   | メインメニュー                                                        | . 2-8        |
|   | サブメニューのコマンド共通操作                                                | 2-10         |
|   | ポート設定サブメニュー - Port Configuration Menu<br>Set Mode - 通信モードと速度設定 | 2-10<br>2-11 |

| Set Status - ポートの通信有効・無効設定                      | 2-12 |
|-------------------------------------------------|------|
| Set Flow Control - フローコントロールの有効・無効設定            | 2-14 |
| バーチャルLAN 設定サブメニュー- VLAN Management Menu         | 2-16 |
| Add VLAN Member - バーチャル LAN(VLAN)ポート設定          | 2-17 |
| Delete VLAN Member - バーチャル LAN(VLAN)ポート削除設定     | 2-18 |
| Port Based List Menu -ポート番号別割当て VLAN グループ確認     | 2-19 |
| ポートプライオリティ設定サブメニュー - Port Priority Setting Menu | 2-20 |
| Select Traffic Class - プライオリティキュー設定             | 2-21 |
| Weight Setting Menu - プライオリティウェイト設定             | 2-22 |
| ポートトランキング設定サブメニュー - Trunk Configuration Menu    | 2-24 |
| Add Trunk Member - トランクグループポート設定                | 2-25 |
| Remove Trunk Member - トランクグループポート削除設定           | 2-27 |
| Set Trunk status - トランキング機能有効・無効設定              | 2-28 |
| ポートミラーリング設定サブメニュー - Traffic/Port Mirroring Menu | 2-29 |
| Set Destination Port - ミラーポート設定                 | 2-29 |
| Set Source Port -ソースポート設定                       | 2-30 |
| Enable/Disable Port Monitoring                  |      |
| - ポートミラーリング機能有効・無効設定                            | 2-31 |
| 初期値リセット - Reset To Defaults                     | 2-32 |
|                                                 |      |

3 付録

3-1

| 1 トラブルシューティング  | 3-2 |
|----------------|-----|
| トラブルと思ったら      | 3-2 |
| 2 仕 様          | 3-4 |
| コネクター / ケーブル仕様 | 3-4 |
| 本製品の仕様         | 3-5 |
| 保証とユーザーサポート    | 4-1 |

## 4 保証とユーザーサポート

| 保証<br>ユーザーサポート<br>2 調査依頼書のご記入にあたって                                                 | 1 | 保証とユーザーサポート                |     |
|------------------------------------------------------------------------------------|---|----------------------------|-----|
| ユーザーサポート                                                                           |   | 保証                         |     |
| 2 調査依頼書のご記入にあたって                                                                   |   | ユーザーサポート                   |     |
| 使用しているハードウェアについて<br>お問い合わせ内容について<br>ネットワーク構成について<br>調査依頼書 ( CentreCOM FS732TX V1 ) | 2 | 調査依頼書のご記入にあたって             |     |
| お問い合わせ内容について<br>ネットワーク構成について<br>調査依頼書(CentreCOM FS732TX V1)                        |   | 使用しているハードウェアについて           | 4-3 |
| ネットワーク構成について<br>調査依頼書(CentreCOM FS732TX V1)                                        |   | お問い合わせ内容について               | 4-3 |
| 調查依頼書 (CentreCOM FS732TX V1)                                                       |   | ネットワーク構成について               | 4-3 |
|                                                                                    | 調 | 査依頼書(CentreCOM FS732TX V1) | 4-5 |

# 

# はじめに

この章では、本製品の梱包内容、特長、各部の名称と働き、設置方法と機器の接続について説明しています。

梱包内容

CentreCOM FS732TX V1本体 1台

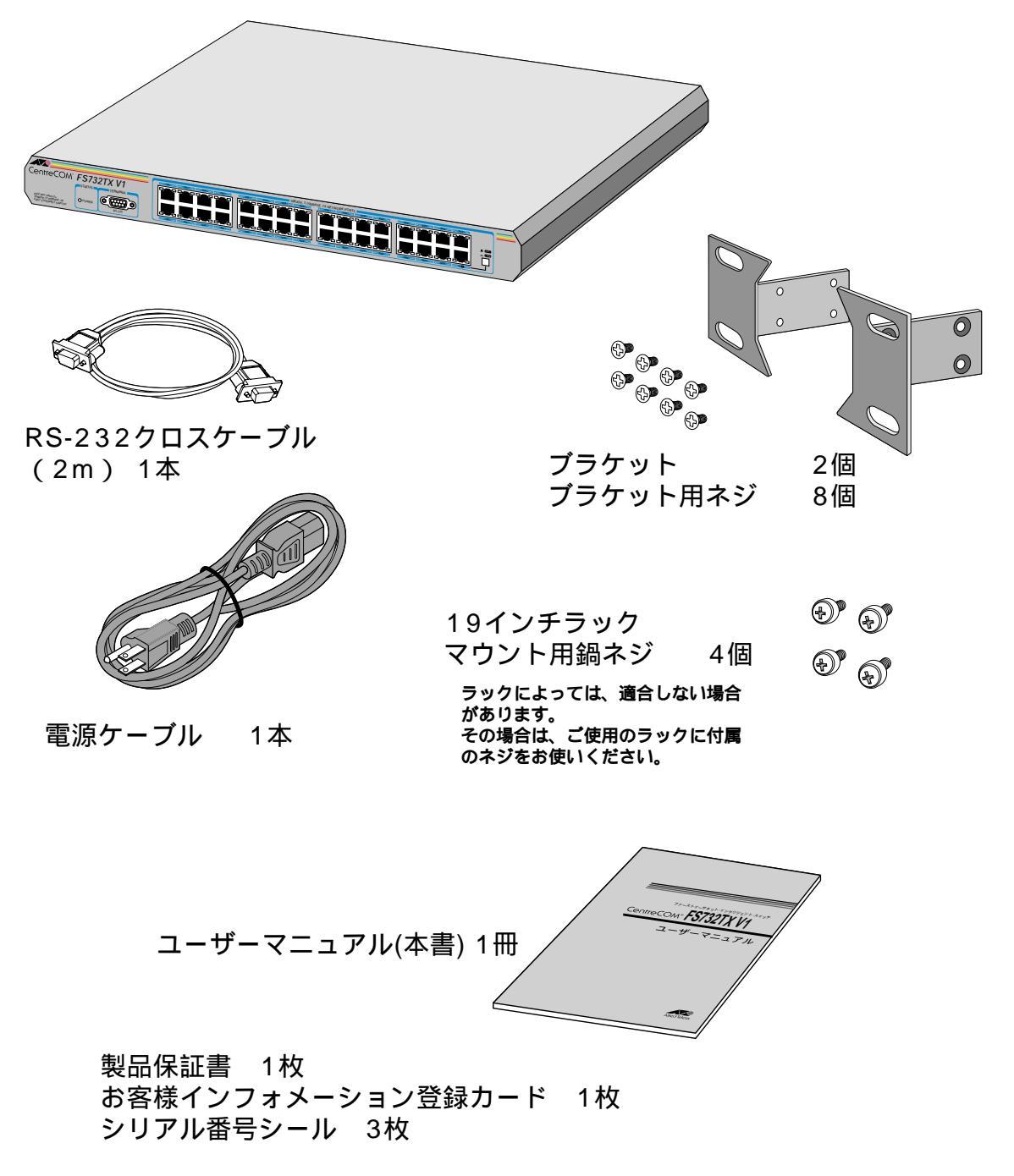

最初に梱包箱の中身を確認してください。

本製品を移送する場合は、工場出荷時と同じ梱包箱で再梱包されることが望まれま す。再梱包のために、本製品が納められていた梱包箱、緩衝材などは捨てずに保管 してください。

1

# 2 **特 長**

32 ポートの10BASE-T/100BASE-TX ポートを装備

ポートごとにオートネゴシエーション、Full duplex / Half duplex の通信モード、 10Mbps / 100Mbps の通信速度が設定可能

フローコントロール(Half duplex時=バックプレッシャー、Full duplex時=IEEE 802.3x PAUSE)をサポート

最大 16,000 個の MAC アドレスを登録可能

QoS 機能をサポート

ポートミラーリング機能をサポート

ポートトランキング機能をサポート

ポートベース VLAN を最大 32 グループまで設定可能

ポートごとの通信状況が一目でわかる LED を装備

19インチラックへの取り付け可能

AC 電源を内蔵

RS-232コネクターで接続しているコンソールから内蔵ソフトウェアへのアクセスが可能

前面

3

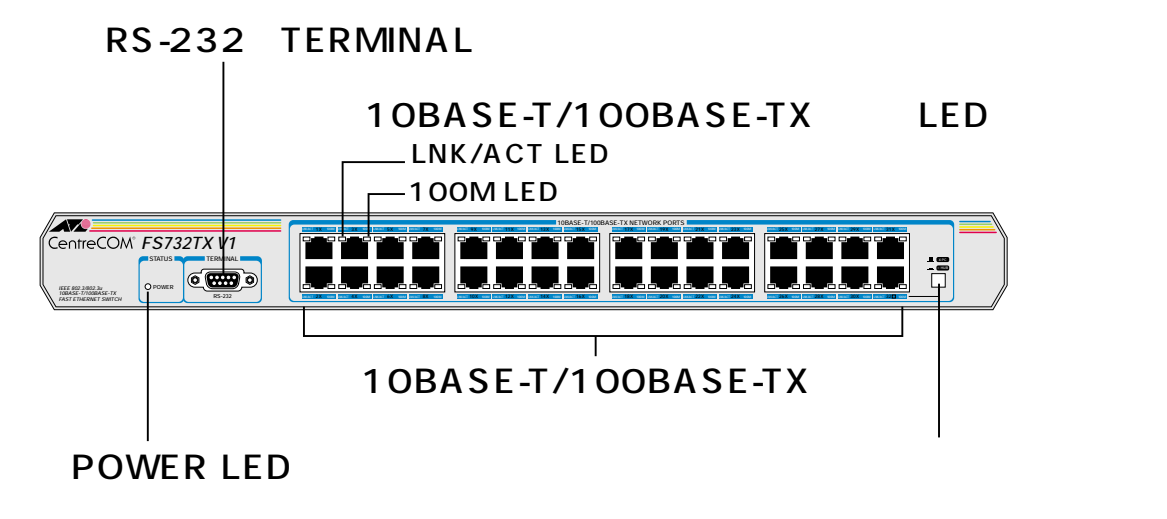

POWER LED

電源の供給状態を表示するための LED ランプです。

(RS-232 )TERMINAL ポート

本体とコンソールとを接続してソフトウェアを使用するためのコネクターです。コ ネクターは9ピンオスタイプです。ケーブルは同梱のRS-232クロスケーブルを使 用します。

カスケード切替スイッチ

ポート 32 をカスケード接続用ポートとして使用するか、通常の 10BASE-T/ 100BASE-TXポートとして使用するかを設定するためのスイッチです。出荷時設定 は「X PC」です。

= HUB

カスケード接続するときのカスケード接続用ポート(MDI)として使用します。

X PC

通常の 10BASE-T/100BASE-TX ポート(MDI-X)として使用します。

10BASE-T/100BASE-TXポート

10BASE-T、または100BASE-TXのUTPケーブルを接続するためのコネクターで す。このポートは、接続先の機器に応じて通信モードと通信速度(Full/Half duplex・ 10/100Mbps)を自動検出して、最適な状態で接続するAUTO(オートネゴシエー ション)がデフォルトで設定されています。

ケーブルは 10BASE-T の場合はカテゴリー 3 以上、100BASE-TX の場合はカテゴ リー 5 の UTP ケーブルを使用します。

10BASE-T/100BASE-TX ポート LED

10BASE-T/100BASE-TXポートと接続先の機器の通信状況を表示するためのLED ランプです。

LNK/ACT

本製品のポートと接続機器とのリンクが確立し、相互に通信が可能な状態にあ るときに点灯します。またパケットの送受信が正常に行われているときに点滅 します。

100M

ポートが 100F(100M Full)/100H(100M Half)に設定されているか、AUTO 設定時に 100Mbps で動作しているときに点灯します。消灯している場合は、 10Mbps で動作していることを示します。 はじめに

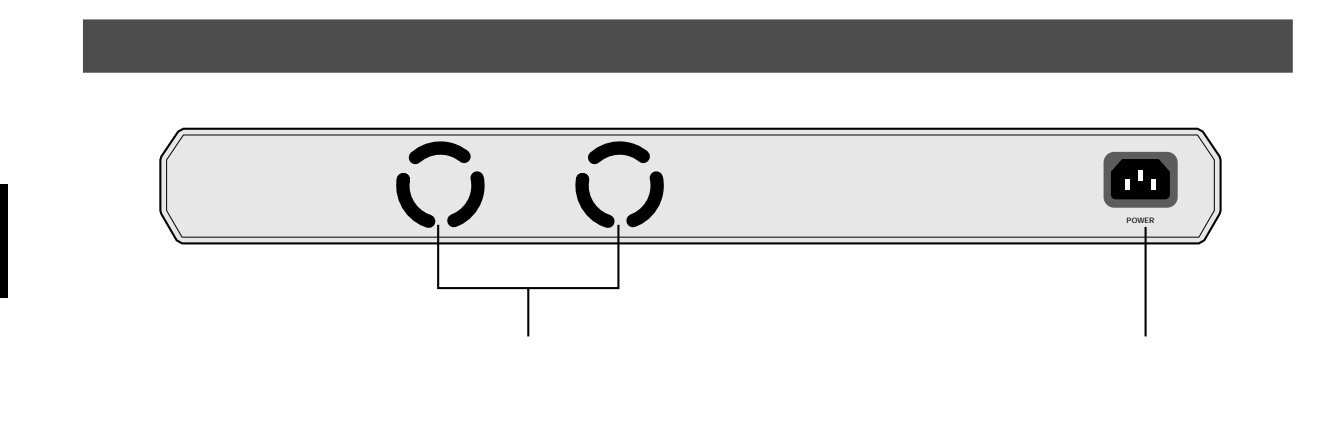

ファン

熱を逃がして空気の循環をよくするためのファンです。

電源コネクター

電源ケーブルを接続するためのコネクターです。

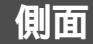

3

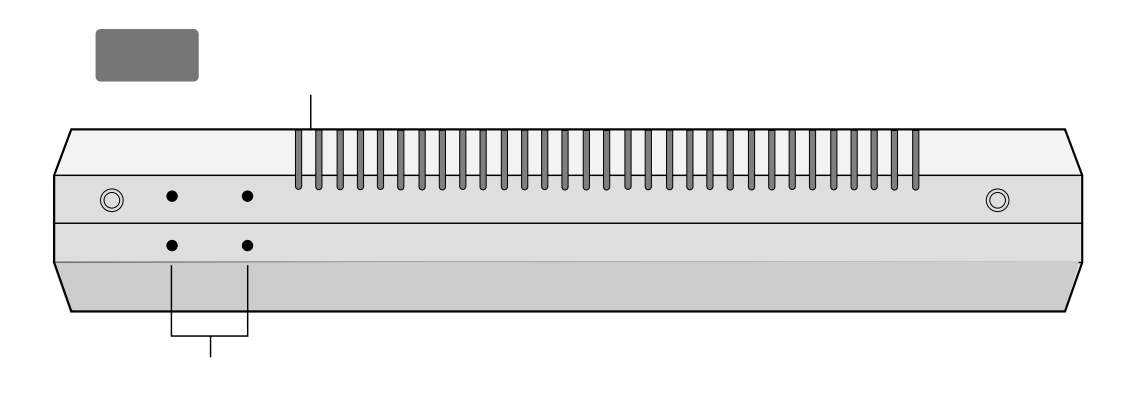

通気口

熱を逃がして空気の循環をよくするための通気口です。

ブラケット用ネジ穴

同梱の19インチラック用ブラケットを取り付けるためのネジ穴です。

参照 1-9 ページ「19 インチラックへの取り付け」

 $\mathbf{\Gamma}$ ▶ 通気口やファンをふさいだり、周囲に物を置いたりしないでください。

## 

本体前面のポートの両脇にそれぞれのポートの状態を示すLEDランプがついています。

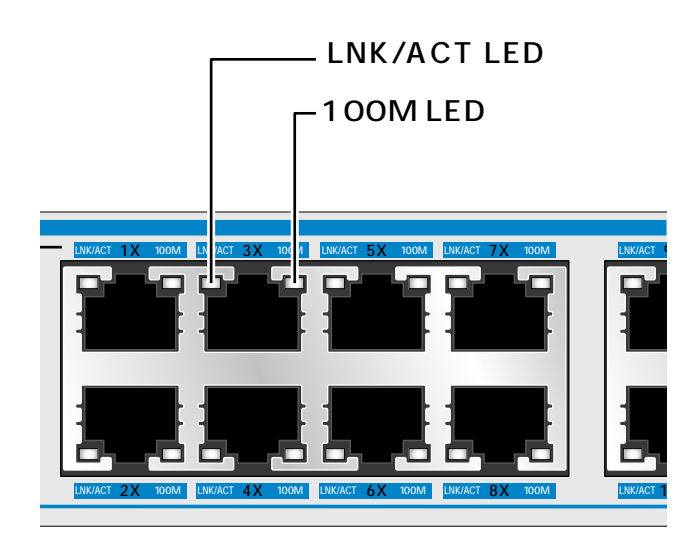

| LED     | 色 | 状態                       | 表示内容                               |
|---------|---|--------------------------|------------------------------------|
|         |   | 点灯                       | リンクが確立しています。                       |
| LNK/ACT | 緑 | 点滅                       | パケットを送受信しています。                     |
|         |   | 消灯                       | リンクが確立していません。                      |
|         |   |                          | 100F(100M Full)/100H(100M Half)に固定 |
|         |   | 点灯 設定されているか、もしくはAUTO設定時に | 設定されているか、もしくはAUTO設定時に              |
| 100M    | 緑 |                          | 100Mbpsで動作しています。                   |
|         |   | NK 17                    | 10Mbpsで動作しています。                    |
|         |   | )<br>)<br>月火」            | またはリンクが確立していません。                   |

## ステータス LED

電源の供給状態を示します。

| LED   | 色 | 状態 | 表示内容                                        |
|-------|---|----|---------------------------------------------|
|       |   | 点灯 | 本体に電源が供給されています。                             |
| POWER | 緑 | 消灯 | 電源ケーブルが正しく接続されていないか、<br>指定した電源電圧が使用されていません。 |

## 設置するときの注意

本製品の設置や保守を始める前に、必ずiiページの「安全のために」をよくお読みく ださい。

設置場所については、次の点にご注意ください。

電源ケーブルや各メディアのケーブルに無理な力が加わるような配置はさけて ください。 テレビ、ラジオ、無線機などのそばに設置しないでください。 傾いた場所や、不安定な場所に設置しないでください。 本体の上に物を置かないでください。 直射日光のあたる場所、多湿な場所、ほこりの多い場所に設置しないてください。

## 設置方法

設置方法には、水平な場所に設置する方法と、EIA規格の標準ラックに取り付ける方 法があります。

## 📄 デスクの上など水平な場所への設置

- 1 電源ケーブルや各メディアのケーブルをはずします。
- 2 ファンと通気口をふさぐものがなく、水平で安定した場所に設置します。

本製品にはあらかじめ、底面の四隅にゴム足が取り付けてあります。ゴム足は本体 を固定し、衝撃を吸収するクッションの役割をします。本製品をデスクの上などに 設置するときは、必ずゴム足を使用します。

▶ 本製品を19インチラックに取り付けるときは、ゴム足を外してください。

## 19 インチラックへの取り付け

同梱のラック用ブラケットを使用して、EIA規格の19インチラックに取り付けることができます。

- 1 電源ケーブルや各メディアのケーブルをはずします。
- 2 本体側面にブラケットを合わせ、ブラケット用ネジでしっかりと固定します。

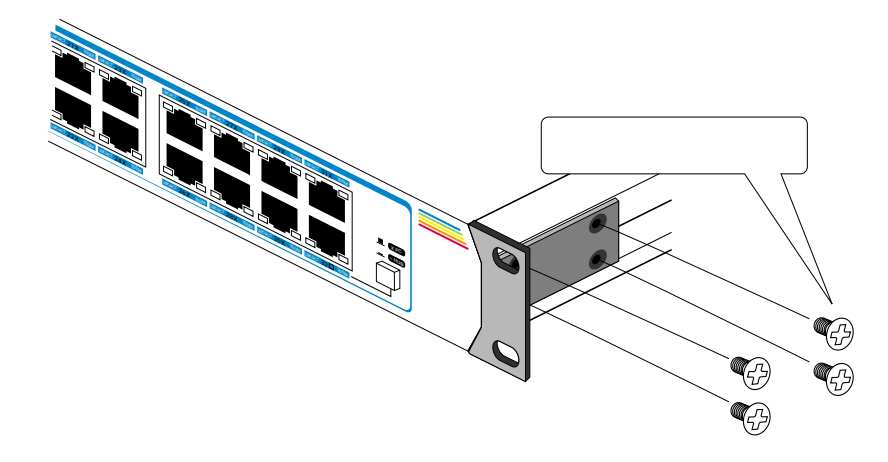

- 3 19インチラックの希望する位置に本体を合わせて、ラックに付属しているネジでしっかりと固定します。
- ブラケットおよびブラケット用ネジは必ず同梱のものを使用し、本製品に同梱 のラック用ネジまたはラックに付属しているネジで確実に固定してください。 固定が不十分な場合、落下などにより重大な事故が発生する恐れがあります。

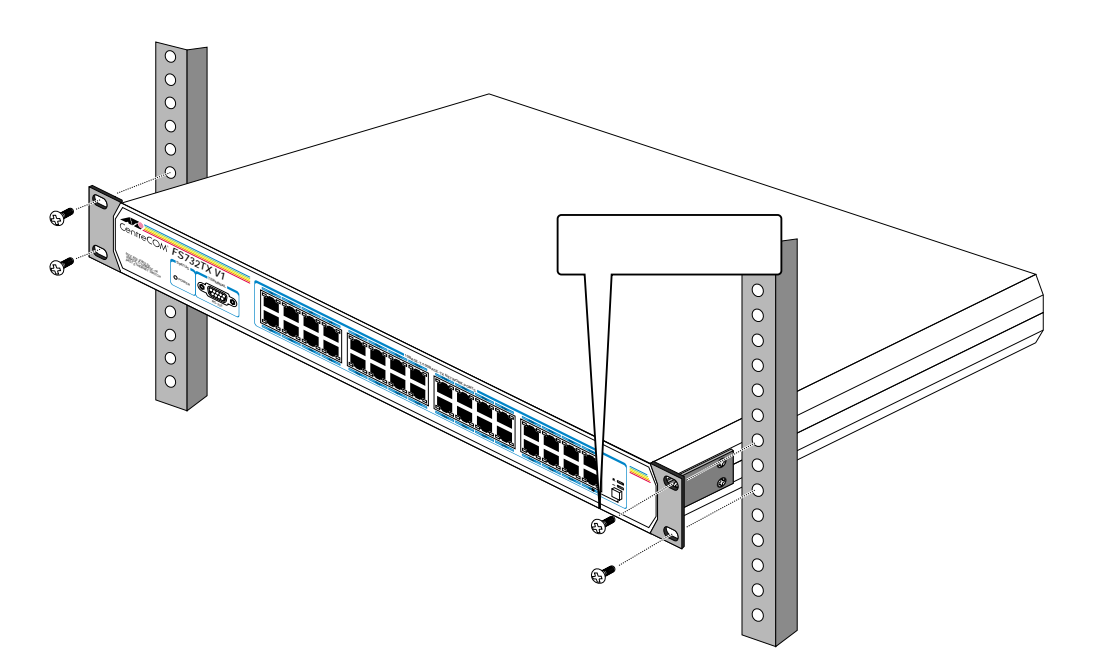

接続 6

## ネットワーク機器を接続する

#### ケーブル

ケーブルは100BASE-TXの場合、カテゴリー5のUTPケーブル、10BASE-Tの場合は、カテゴリー3以上のUTPケーブルを使用します。

100BASE-TXにアップグレードするときに、余分な経費やトラブルが発生す るのを避けるため、最初から、カテゴリー5ケーブルをご使用になることをお 勧めします。

なお、本製品は弊社販売品のシールド付カテゴリー5(ストレート)ケーブルに も対応しています。

本製品とリピーターやスイッチ(MDI-Xポート)を接続する場合は、カスケードポート(ポート32)にUTPケーブル(ストレートタイプ)を接続し、カスケード切替スイッチを=HUBにしてください。

本製品と端末を接続するケーブルの長さ、本製品とリピーターやスイッチを接続するケーブルの長さはすべて100m以内です。

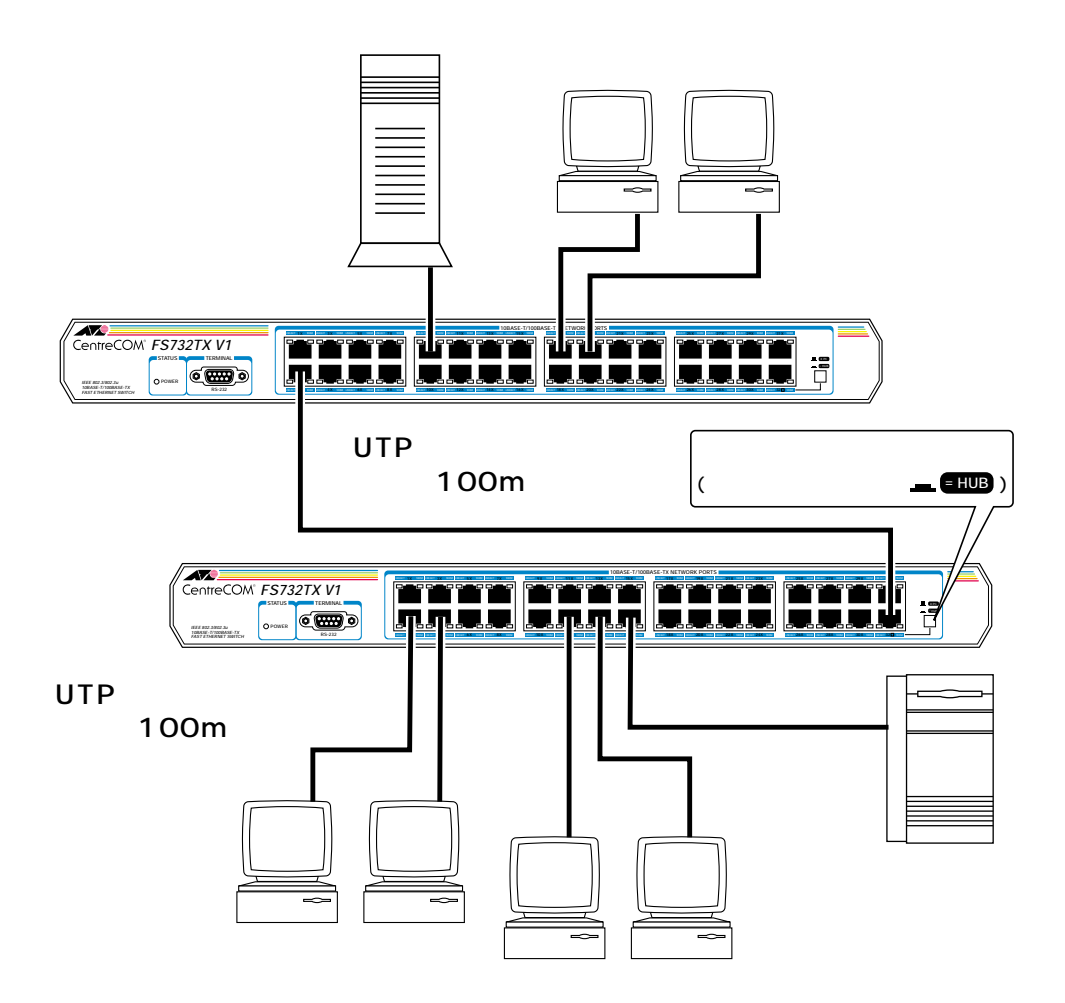

## コンソールを接続する

コンソールを使用して内蔵ソフトウェアにアクセスする場合は、同梱のRS-232ク ロスケーブルで、本体前面ターミナルポートとコンソール側のRS-232コネクター を接続します。

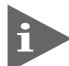

ターミナルエミュレーションソフトの設定については、次章の「ソフトウェア の設定」で説明します。

コンソール

コンソールは、VT-100 互換のターミナルエミュレータを実行する RS-232 コネク ター付きPCおよびワークステーション、またはRS-232コネクター付き非同期ター ミナルのご使用をお勧めします。

ケーブル

ケーブルは、同梱のRS-232クロスケーブル 9ピンメス-9ピンメス を使用します。

ターミナルポート 9ピンオス

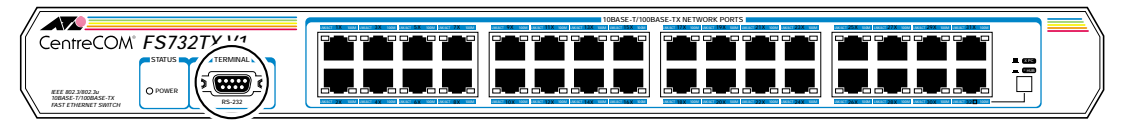

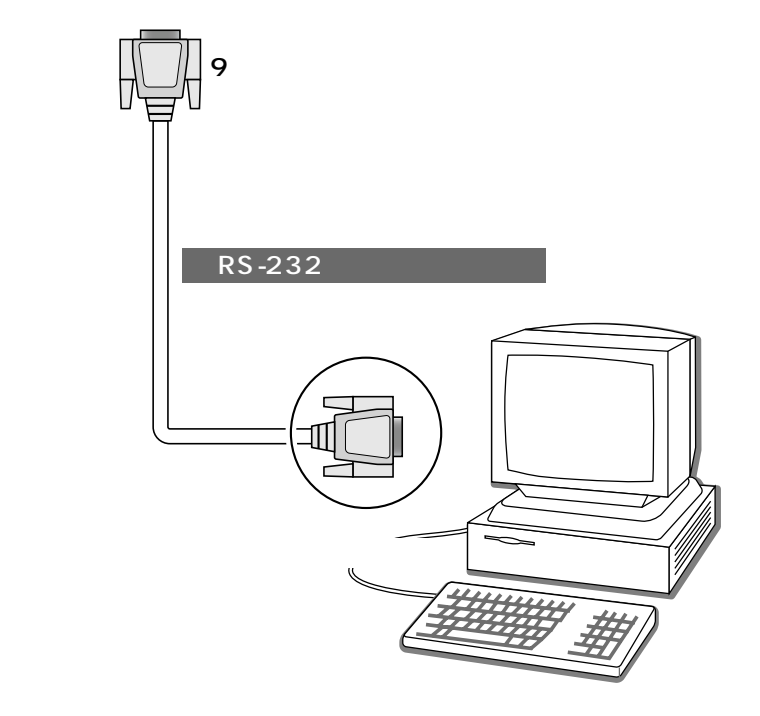

6

#### VT-Kit を使用する場合

弊社では、PCをコンソールとして使用するためのVT-100エミュレーションとRS-232 ケーブルをセットにした商品「VT-Kit」を販売しております。

弊社 VT-Kitを使用する場合は、図のように本製品とコンソールを接続します。VT-Kitは、PC-9800シリーズ、およびDOS/V機のいずれのPCでもご使用いただくこ とができます。

セット内容: ・RS-232 ストレートケーブル(25 ピンオス -25 ピンオス) ・各種変換コネクター ・VTTERM(MS-DOS 版端末エミュレーション)

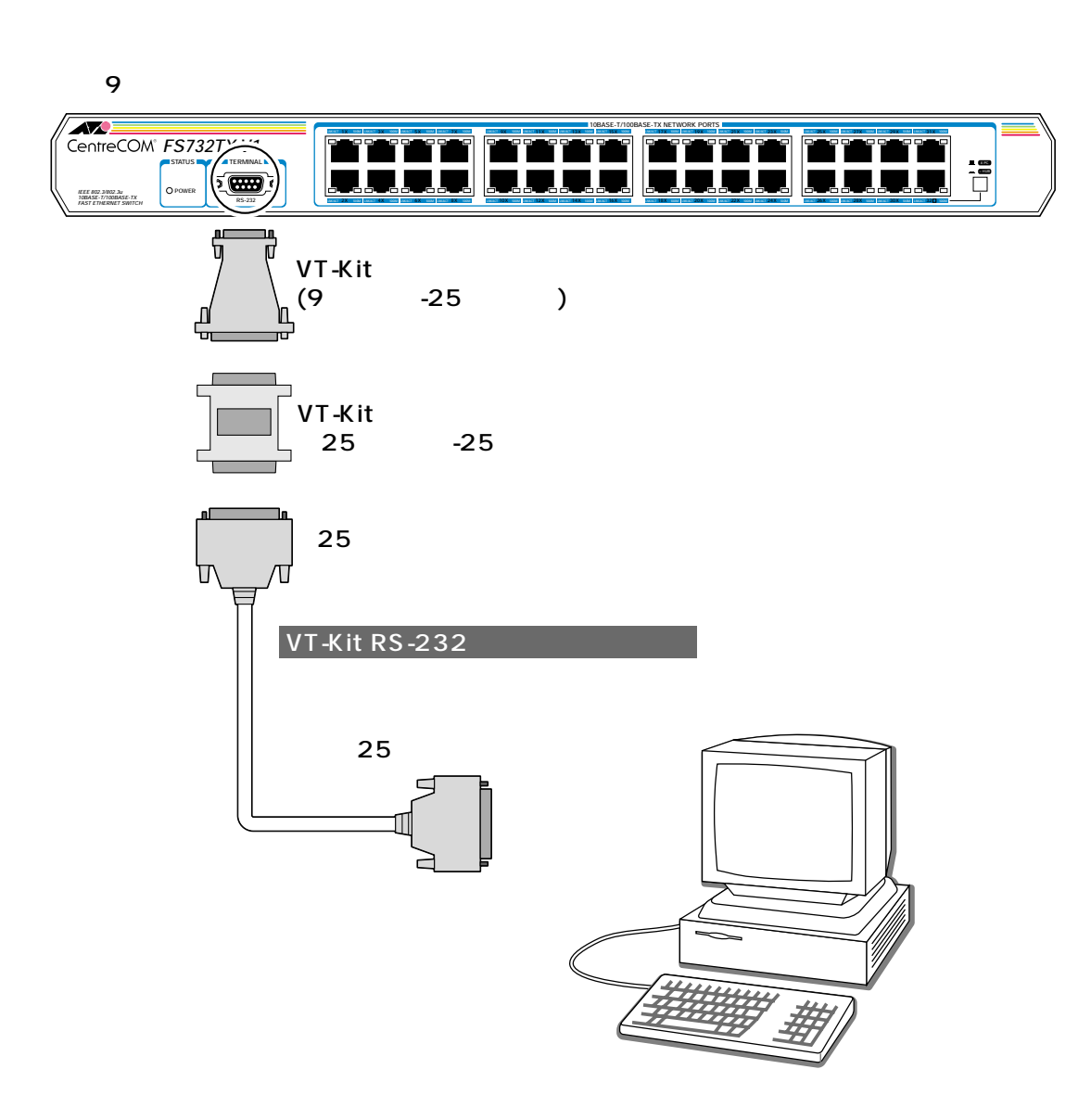

## 電源ケーブルを接続する

本製品は電源ケーブルを接続すると、自動的に電源が入ります。

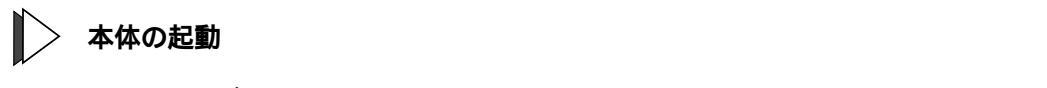

- 1 電源ケーブルの電源ソケットを本体背面の電源コネクターに接続します。
- 2 電源ケーブルの電源プラグを電源コンセントに接続します。
- 3 電源が入ると、POWER LED が緑に点灯します。

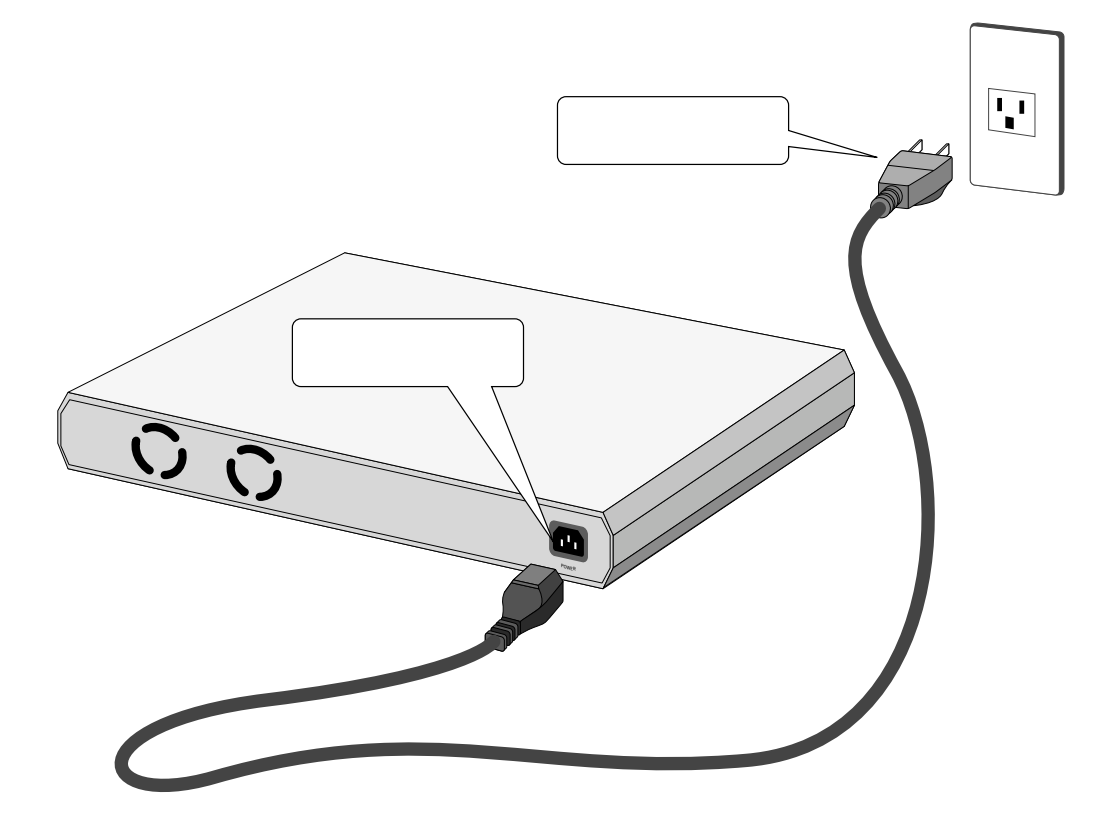

電源を切る場合は、電源プラグを電源コンセントから抜きます。 電源プラグに電源コンセントを接続したまま、電源ソケットを抜かないでください。

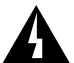

本製品をAC100V-120Vで使用する場合は、同梱の電源ケーブルを使用して ください。

また、指定された電源電圧以外で使用しないでください。 不適切な電源ケーブルや電源コンセントを使用すると、発熱による発火や感電 の恐れがあります。

# 2

# ソフトウェアの設定

この章では、本製品に対する設定を行うためのターミナルソフト ウェアの設定方法、メニューの操作、各機能と設定内容について 説明しています。

# 1 ターミナルソフトの設定

PC(ワークステーション)をターミナルとして使用するためのターミナルエミュレー ション・ソフトウェアとして、次の3つの設定方法を説明します。 (コンソール用RS-232クロスケーブルは、COM1に接続することとします。)

> 弊社 VTTERM Windows 3.1 標準プログラム「ターミナル」 Windows 95/98/2000、Windows NT標準プログラム「ハイパーターミナル」

## VTTERM の設定手順

弊社VTTERM( VT-Kit )をご使用の場合、DOS プロンプトから次のコマンドを入力して、【Enter 】キーを押します。

#### C:¥>VTTERM

VTTERM が起動し、初期画面が表示されます。

VTTERMのデフォルトの設定は、本製品の通信条件を満たしていますので、特に設定をする必要はありません。

【Enter】キーを数回押すと、内蔵ソフトウェアのメインメニューが表示されます。

## Windows 3.1 の「ターミナル」の設定手順

Windows 3.1 が動作するPCでは、ターミナルエミュレーション・ソフトウェアとして標準装備の「ターミナル」(Terminal.exe)を使用することができます。

- 1 [プログラムマネージャー]->[アクセサリ]内の「ターミナル」をダブルク リックします。
- 2 [設定]メニューから[通信条件]を選択すると、「通信条件の設定」ダイアロ グボックスが表示されます。下図のように設定して、[OK]ボタンをクリック します。

| 通信条件の設定                                                                                                    |
|----------------------------------------------------------------------------------------------------|
| 通信速度(B)     OK       ○ 110 ○ 300 ○ 600 ○ 1200     ○ 2400 ○ 4800 ④ 9600 ○ 19200                                                                                |
| 「データ長(D)<br>○ 5 ○ 6 ○ 7 ● 8                                                                                                    |
| パリティ(P)       フロー制御(P)         ③ なし       〇 次のn/Xoff         〇 奇数       〇 ハードウェア         ④ 偶数       マーク         〇 スペース       パリティチェック(K)         日 キャリアの検出(R) |

3 [設定]メニューから[端末の設定]を選択すると、「端末の設定」ダイアログボックスが表示されます。 下図のように設定して、[OK]ボタンをクリックします。

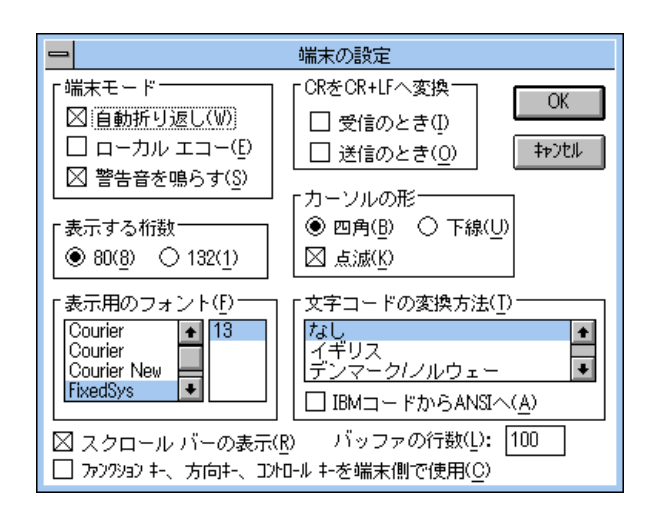

## ターミナルソフトの設定

4 [設定]メニューから[端末エミュレーション]を選択すると、「端末エミュレーションの選択」ダイアログボックスが表示されます。 下図のように設定して、[OK]ボタンをクリックします。

| 😑 端末エミュレーショ                                                                                       | コンの選択        |
|---------------------------------------------------------------------------------------------------|--------------|
| <ul> <li>○ ダム端末(<u>1</u>)</li> <li>● (<u>VT-100互換(1)</u>)</li> <li>○ VT-52互換(<u>5</u>)</li> </ul> | OK<br>\$7771 |

- 5 [電話]メニューから[ダイヤル]を選択し、電話番号を指定せずに[OK]ボ タンをクリックします。
- 6 以上で設定が終わりました。
   【Enter 】キーを数回押すと、内蔵ソフトウェアのセッションが開始され、メインメニューが表示されます。

1

## Windows 95/98/2000、Windows NTの「ハイパーターミナル」の設定手順

Windows 95/98/2000 、Windows NT が動作するPC やワークステーションでは、 ターミナルエミュレーション・ソフトウェアとして標準装備の「ハイパーターミナ ル (Hypertrm.exe)を使用することができます。

1 Windows 95の場合-[スタート]メニューの中から[プログラム]->[アクセ サリ]->[ハイパーターミナル]を選択して、ハイパーターミナルフォルダ内 の「Hypertrm.exe」をダブルクリックして起動します。

Windows 98/2000の場合 -[ スタート ]メニューの中から[ プログラム ]->[ ア クセサリ ] -> [ 通信 ] -> [ ハイパーターミナル ] を選択して、起動します。

Windows NTの場合 - [スタート]メニューの中から [プログラム] -> [アクセ サリ] -> [ハイパーターミナル] -> [ハイパーターミナル]を選択して、起動 します。

- 2 「接続の設定」ダイアログボックスで、適切な名前を入力し、アイコンを選んで、[OK]ボタンをクリックします。 モデムのインストールをするかどうかを問うダイアログボックスが表示された 場合は、[いいえ]をクリックします。
- 3 Windows 95 の場合 「電話番号」ダイアログボックスが表示されます。
   [接続方法]の欄で、[COM1 ヘダイレクト を選択して、[OK ボタンをクリックします。

Windows 98/2000の場合-「接続の設定」ダイアログボックスが表示されます。 [接続方法]の欄で、[COM1 ヘダイレクト]を選択して、[OK]ボタンをクリッ クします。

Windows NTの場合 - 「接続の設定」ダイアログボックスが表示されます。 [ポートの設定]タブの[接続方法]の欄で、[COM1]を選択して、[OK]ボ タンをクリックします。 4 「COM1 のプロパティ」ダイアログボックスが表示されます。下図のように設定して、[OK]ボタンをクリックします。

| COM | 1のプロパティ               |      |       | ?              | × |
|-----|-----------------------|------|-------|----------------|---|
| 术   | -トの設定                 |      |       |                |   |
|     | -                     |      |       |                |   |
|     | ビット/秒( <u>B</u> ):    | 9600 |       | •              |   |
|     | データ ビット( <u>D</u> ):  | 8    |       | -              |   |
|     | ノペリティ( <u>P</u> ):    | なし   |       | •              |   |
|     | ストップ ビット( <u>S</u> ): | 1    |       | -              |   |
|     | フロー制御( <u>F</u> ):    | なし   |       | •              |   |
|     | [ 詳細設定(A))            |      | 既定値に  | 戻す( <u>R</u> ) |   |
|     | 01                    |      | キャンセル | 適用( <u>A</u> ) |   |

5 「XXXX- ハイパーターミナル」のような、先ほど設定した名称のウィンドウが 表示されます。

[ファイル]メニューの中から[プロパティ]を選択すると、「XXXX のプロパ ティ」ダイアログボックスが表示されます。

[設定]タブを下図のように設定して、[OK]ボタンをクリックします。

| XXXXመプロパティ                                                                                     | ? × |
|------------------------------------------------------------------------------------------------|-----|
| 接続の設定設定                                                                                        |     |
| - ファンクション キー、方向キー、Ctrl キーの使い方<br>● ターミナル キー ①   ● Windows キー W                                 |     |
| BackSpace キーの使い方<br>の Ctrl+H( <u>C</u> ) の Delete( <u>D</u> ) の Ctrl+H、スペース、Ctrl+H( <u>H</u> ) |     |
|                                                                                                |     |
| Telnet ターミナル ID(N): 「VT100                                                                     | i   |
| バッファの行数(B): 500 🛨                                                                              | 1   |
| □ 接続/切断時に音を3回鳴らず(P)                                                                            |     |
| エンコード方法(Q ASCII 設定(A)                                                                          |     |
|                                                                                                |     |
| OK ++>t                                                                                        | 276 |

1

6 以上で設定が終わりました。
 【Enter】キーを数回押すと、内蔵ソフトウェアのメインメニューが表示されます。

ここでは本製品の内蔵ソフトウェアを使って各種設定を行う方法を説明します。

## メインメニュー

本製品のメインメニューには、以下のサブメニュー項目が表示されます。 各サブメニュー項目と設定内容の概要を、上から順に説明していきます。

|                   | ※123 - ハイバーターミナル<br>ファイル(F) 編集(F) 表示(V) 通信(C) 転送(T) ヘルブ(H)                                       | X   |
|-------------------|--------------------------------------------------------------------------------------------------|-----|
|                   |                                                                                                  | —   |
|                   |                                                                                                  |     |
|                   | Switch-FS732TX V1 Local Management System Version 1.00F<br>Compilation Date:Mar. 4 2001 18-19-18 |     |
|                   | Allied Telesis K-K-<br>Converget 2001                                                            |     |
| $\mathbf{n}$      |                                                                                                  |     |
|                   |                                                                                                  |     |
| $\langle \rangle$ |                                                                                                  |     |
|                   | Main Menu                                                                                        |     |
|                   | [P]ort Configuration                                                                             |     |
|                   | VILAN Configuration<br>Port Priority [S]etting                                                   |     |
|                   | ┼ [T]runk Configuration<br>│ Traffic/Port [₩]irroring                                            |     |
|                   | [R]eset To Defaults                                                                              |     |
|                   |                                                                                                  |     |
|                   | Gommand>                                                                                         |     |
| /                 |                                                                                                  | Ŀ   |
|                   | 接続 0.07:35 VT100 9600 8-N-1 SCROLL CAPS NUM キャー エコーを印                                            | 11. |

#### Port Configuration

「ポート設定サブメニュー - Port Configuration Menu」(2-10)参照

ポート設定([P]を入力してサブメニュー画面を表示)

Set Mode

各ポート(1~32)の通信モードと速度を設定します。 Set Status

各ポート(1~32)の通信有効・無効を設定します。

Set Flow Control

各ポート(1~32)のフローコントロールの有効・無効を設定します。

#### **VLAN** Configuration

「バーチャル LAN 設定サブメニュー - VLAN Management Menu」(2-15)参照

バーチャル LAN 設定([V]を入力してサブメニュー画面を表示)

Add VLAN Member

VLAN グループ(1~32)に割り当てるポートを指定します。

Delete VLAN Member

VLAN グループ(1~32)に割り当てたポートを削除します。 Port Based List Menu ポート番号別に、割り当てられた VLAN グループを表示します。

#### Port Priority Setting

「ポートプライオリティ設定サブメニュー - Port Priority Setting Menu」(2-19)参照

ポートプライオリティ設定([S]を入力してサブメニュー画面を表示)

Select Traffic Class

各ユーザープライオリティ値に割り当てるキューを設定します。 Weight Setting Menu 各キューに割り当てる帯域を設定します。

#### Trunk Configuration

「ポートトランキング設定サブメニュー - Trunk Configuration Menu」(2-23)参照

ポートトランキング設定([T]を入力してサブメニュー画面を表示)

Add Trunk Member

トランクグループ(1~8)に割り当てるポートを指定します。 Remove Trunk Member トランクグループ(1~8)に割り当てたポートを削除します。

Set Trunk status

トランクグループごとに、トランキング機能の有効・無効を設定します。

#### Traffic/Port Mirroring

「ポートミラーリング設定サブメニュー - Traffic/Port Mirroring Menu」(2-27)参照

ポートミラーリング設定([M]を入力してサブメニュー画面を表示)

#### Set Destination Port

モニタリング用のデバイスを接続するミラーポートを指定します。 Set Source Port

パケット解析を行うソースポートを指定します。

Enable/Disable Port Monitoring

ミラーポート機能の有効・無効を設定します。

#### **Reset To Defaults**

「初期値リセット - Reset To Defaults」(2-30)参照

初期値にリセット([R]を入力。サブメニュー画面なし)

設定済みの内容を、本製品出荷時の初期値にリセットします。

## サブメニューのコマンド共通操作

ここではサブメニューの共通操作方法を説明します。「ポート設定サブメニュー」画 面を例に説明します。

[N]ext Page([N]を入力)
次ページを表示します。
[P]revious Page([P]を入力)
前ページを表示します。
[Q]uit to Main Menu([Q]を入力)
メインメニューに戻ります。

## ポート設定サブメニュー - Port Configuration Menu

メインメニューで P を入力すると、ポート設定サブメニュー画面が表示されます。

| <mark>冬123</mark><br>ファイル | - ハイ<br>,(E) 編 | <sup>′</sup> <b>パーターミナル</b><br>課(E) 表示(⊻ | ) 通信( <u>C</u> ) 車 | え送(1) ヘルプ(11)      |                              |                    |  |
|---------------------------|----------------|------------------------------------------|--------------------|--------------------|------------------------------|--------------------|--|
| DÞ                        | ; 👩            | 300                                      | r                  |                    |                              |                    |  |
| FS                        | 732T           | X_V1 Swi                                 | tch_Conf           | iguration ->       | Port Configurati             | on_Menu            |  |
| P<br>   -                 | ort<br>        | Trunk#                                   | L1NK               | Status             | Mode                         | Flow Control       |  |
|                           | 1              |                                          | DOWN               | Enabled            | 10HALF                       | Enabled            |  |
|                           | 2              |                                          | DUWN               | Enabled            | 10HHLF<br>10HOLE             | Enabled<br>Enabled |  |
|                           | 4              |                                          | DOWN               | Enabled            | 10HALF                       | Enabled            |  |
|                           | 5              |                                          | DOWN               | Enabled            | 10FULL                       | Enabled            |  |
|                           | 67             |                                          | DOWN               | Enabled<br>Enabled | 10FULL<br>10FULL             | Enabled<br>Enabled |  |
|                           | 8              |                                          | DOWN               | Enabled            | 10FULL                       | Enabled            |  |
|                           | <u>9</u>       |                                          | DOWN               | Enabled            | 100HALF                      | Enabled            |  |
|                           | 10             |                                          | DOWN               | Enabled            | 100HALF                      | Enabled            |  |
|                           | 12             |                                          | DOWN               | Enabled            | 100HALF                      | Enabled            |  |
|                           | 13             |                                          | DOWN               | Enabled            | 100FULL                      | Enabled            |  |
|                           | 14             |                                          | DOWN               | Enabled            |                              | Enabled            |  |
|                           | 15<br>16       |                                          | DOWN               | Enabled            | 100FULL                      | Enabled            |  |
| -                         |                |                                          |                    | ‹                  | COMMAND>                     |                    |  |
|                           | [P]            | ext Page<br>revious                      | 8<br>Page S        | et [F]low Cor      | set ISIta<br>htrol [Q]uit to | tus<br>Main Menu   |  |
|                           | mman           | .ds                                      |                    |                    |                              |                    |  |
|                           | mmall          | iu/                                      |                    |                    |                              |                    |  |
| 接続 0:                     | 08:12          | VT100                                    | 9600 8-N-1         | SCROLL CAPS        | NUM キャ・ エコーを印                |                    |  |

Set Mode - 通信モードと速度設定

各ポート(1~32)の通信モードと速度を設定します。デフォルトはAUTOです。

- 1 「Command 」欄に「M」を入力します。 ポート番号の入力欄が表示されます。 Command> m Enter port number(1~16, 0 for all ports) to be changed >
- 2 通信モードと速度を設定したいポート番号を入力します。 ここでは「1」を入力します。ポート番号を入力すると、通信モードと速度の 入力欄が表示されます。
  - ・1 ~ 32のポート番号を入力します。入力できるのは、画面に表示されているポート番号だけです。入力したいポート番号が表示されていないときは、
    [N]次のページが表示されます)または[P]前のページが表示されます)を押して、入力したいポート番号を表示させてください。
    - ・0を入力すると、すべてのポートに同じ通信モードと速度を設定することが できます。

|Command≻ m Enter port number(1~16, 0 for all ports) to be changed >1 Enable Mode(a:AUTO, h:10H, H:100H, f:10F F:100F) > \_ . 接続 0:12:36 VT100 9600 8-N-1 NUM

3 通信モードと速度を設定します。 ここでは「a」を入力します。【Enter】キーを押すと、ポートに通信モードと 速度が設定されます。

・[ a ](AUTO) を入力: 接続先の通信機器に応じて、通信速度(10 Mbps/ 100Mbps)通信モード(Half duplex/Full duplex)を自 動検出し、最適な設定で接続します。 通信速度10Mbps、通信モードHalf duplex(半二重)固 ・[h](10H)を入力: 定になります。 ·[H](100H)を入力: 通信速度100Mbps 、通信モードHalf duplex (半二重) 固定になります。 通信速度10Mbps 、通信モードFull duplex (全二重 固 ・[f](10F)を入力: 定になります。 ·[F](100F)を入力: 通信速度100Mbps 、通信モードFull duplex (全二重) 固定になります。

| Comman<br>Enter<br>Enable<br>Config | d> m<br>port ni<br>Mode(a<br>uring | umber(1~16,<br>a:AUTO, h:1<br>the system, | , 0 for all<br>LOH, H:100H<br>, Please wa | ports<br>, f:10<br>it | ) to be cha<br>F F:100F) > | anged >1<br>> a |  |
|-------------------------------------|------------------------------------|-------------------------------------------|-------------------------------------------|-----------------------|----------------------------|-----------------|--|
| 接続 0:13:17                          | VT100                              | 9600 8-N-1                                | SCROLL CA                                 | PS NUM                | Fr. II-68                  | ÉΠ              |  |
|                                     |                                    |                                           |                                           |                       |                            |                 |  |

| 2 | 123 - /ነብ         | イメーターミナル           |                                          |                                     |                           |                               | _ 🗆 × |
|---|-------------------|--------------------|------------------------------------------|-------------------------------------|---------------------------|-------------------------------|-------|
| 7 | ァイル( <u>E</u> ) 縦 | 〓集(E) 表示(⊻         | ) 通信( <u>C</u> ) ∎                       | 転送(田) ヘルプ(田)                        |                           |                               |       |
|   | ) 🖻 🙍             | 8 🗅 🖰              | r an an an an an an an an an an an an an |                                     |                           |                               |       |
|   | FS732T<br>Port    | X V1 Swi<br>Trunk# | tch Conf<br>Link                         | <sup>°</sup> iguration -><br>Status | Port Configurati<br>Mode  | ion Menu<br>Flow Control      |       |
|   | 1<br>2<br>2       | <br>               | DOWN<br>DOWN<br>DOWN                     | Enabled<br>Enabled                  | АUTO<br>10HALF<br>10H0L E | Enabled<br>Enabled<br>Enabled |       |

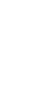

2

通信モードは、必ず接続先の機器を確認して、次の表の印の組み合わせになるように設定してください。

|               | 相手ポート |      | M    | 10   | Auto |      |
|---------------|-------|------|------|------|------|------|
| FS732TX V1 自7 | ポート   | Half | Full | Half | Full | Auto |
| 1.0 M         | Half  |      |      |      |      |      |
| 10101         | Full  |      |      |      |      |      |
| 100M          | Half  |      |      |      |      |      |
| 1001          | Full  |      |      |      |      |      |
| Au            | uto   |      |      |      |      |      |

Set Status - ポートの通信有効・無効設定

各ポート(1~32)の有効・無効を設定します。デフォルトはEnable です。

- 1 「Command」欄に「S」を入力します。 ポート番号の入力欄が表示されます。 Command> s Enter port number(1~16, 0 for all ports) to be changed >\_\_\_\_\_\_ 機能 01417 VT100 9600 8-N-1 SCROLL CAPS NUM キャー ローを印
- 2 通信の有効・無効を設定したいポート番号を入力します。 ここでは「1」を入力します。ポート番号を入力すると、通信の有効・無効を設定する入力欄が表示されます。

▶ ・1 ~ 32のポート番号を入力します。入力できるのは、画面に表示されてい るポート番号だけです。入力したいポート番号が表示されていないときは、 [N【次のページが表示されます) または[P【前のページが表示されます) を押して、入力したいポート番号を表示させてください。

・0を入力すると、すべてのポートを通信有効、または無効に設定することが できます。

| Command> s<br>Enter port number(1~16, 0 for all ports) to be changed >1<br>Enable or Disable port 1 (E/D) > |       |            |        |      |     |     |       |  |  |  |
|----------------------------------------------------------------------------------------------------|-------|------------|--------|------|-----|-----|-------|--|--|--|
|                                                                                                    | VT100 | 9600 8-N-1 | SCROLL | CAPS | NUM | キャ・ | エコーを印 |  |  |  |

通信の有効・無効を設定します。 3

> ここでは「d」を入力します。【Enter】キーを押すと、ポートに通信の有効・無 効が設定されます。

・[e](Enable)を入力 :手順2で指定したポートの通信を有効にします。 :手順2で指定したポートの通信を無効にします。 ・[ d ]( Disable )を入力

Command> s Enter port number(1~16, 0 for all ports) to be changed >1 Enable or Disable port 1 (E/D) > d Configuring the system, Please wait...\_ 9600 8-N-1 SCROLL CAPS 「コーを印 . 接続 0:15:00 VT100 NUM キャー

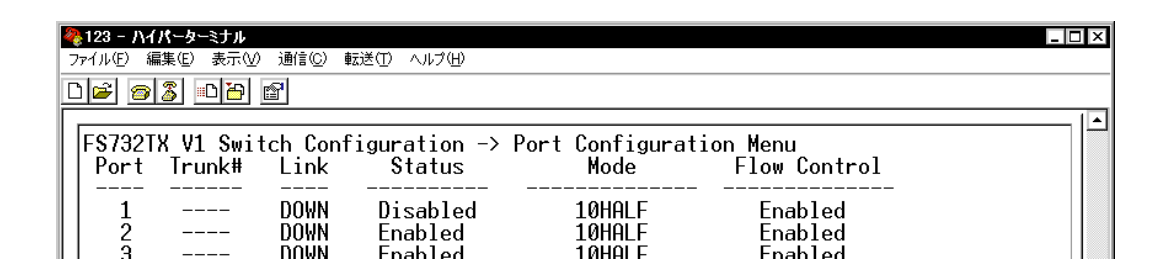

Set Flow Control - フローコントロールの有効・無効設定

各ポート(1~32)のフローコントロールの有効・無効を設定します。デフォルトは Enable です。

フローコントロール機能とは、同一スイッチ内で受信ポートの転送速度が送信ポー トの転送速度を上回る場合や、受信したパケットの送出が特定のポートに集中する 場合などに、バッファーのオーバーフローによるパケットロスを未然に防ぐための 機能です。バッファーメモリーを監視し、空きが減少してくると、Half duplex 時は ジャム信号を、Full duplex 時はPAUSE パケットを受信ポートから送出し、接続機 器からの送信を一時的に停止させることで、フロー制御を行います。

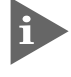

🚺 Full duplex 時のフローコントロールは、接続先の機器もIEEE802.3x PAUSE準拠のフローコントロールをサポートしている場合に限り機能します。

- 「Command」欄に「F」を入力します。 1 ポート番号の入力欄が表示されます。 Command> f Enter port number(1~16, 0 for all ports) to be changed > SCROLL CAPS NUM Fro VT100 接続 0:15:51 9600 8-N-1
- 2 フローコントロールの有効・無効を設定したいポート番号を入力します。 ここでは「1」を入力します。ポート番号を入力すると、フローコントロール の有効・無効を設定する入力欄が表示されます。

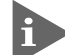

▶ ・1 ~ 32のポート番号を入力します。入力できるのは、画面に表示されてい るポート番号だけです。入力したいポート番号が表示されていないときは、 [N【次のページが表示されます) または[P【前のページが表示されます) を押して、入力したいポート番号を表示させてください。

・0を入力すると、すべてのポートのフローコントロールを有効、または無効 に設定することができます。

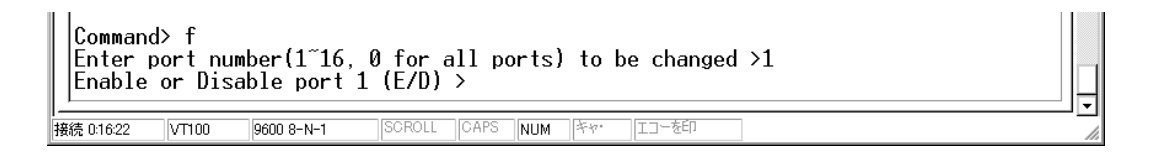

3 フローコントロールの有効・無効を設定します。 ここでは「d」を入力します。【Enter】キーを押すと、ポートのフローコント ロールの有効・無効が設定されます。

| •[ e ](Enable) を入力:  | 手順2 で指定したポートのフローコントロール               |
|----------------------|--------------------------------------|
|                      | (Half duplex 時はバックプレッシャー、Full duplex |
|                      | 時はIEEE802.3x PAUSE )を有効にします。         |
| •[ d ](Disable) を入力: | 手順 2 で指定したポートのフローコントロールを             |
|                      | 無効にします。                              |

Command> f Enter port number(1~16, 0 for all ports) to be changed >1 Enable or Disable port 1 (E/D) > d Configuring the system, Please wait...

接続 0:16:37 VT100 9600 8-N-1 SCROLL CAPS NUM キャ・ エコーを印

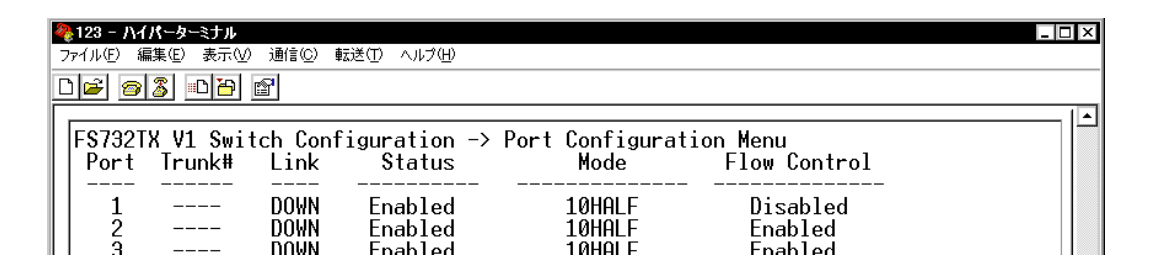

## バーチャルLAN 設定サブメニュー - VLAN Management Menu

バーチャルLAN(VLAN)は、スイッチ内で仮想的に独立したLANを構築する機能です。

通常、スイッチのすべてのポートは同一のブロードキャストドメイン(ブロードキャ ストパケットが届く範囲のネットワーク)に属します。

一方、VLAN では、ブロードキャストパケットの届く範囲を制限し、通信可能なグ ループに論理的に分割することにより、各グループごとに別々のスイッチに接続す るのと同様のネットワークを構成することができます。

論理的にグループ分けを行うため、物理的な構成に依存することなく、自由なネットワーク設計が可能になるという利点があります。

本製品は32 個までのVLAN グループを設定することができます。個々のポートは同時に複数のVLAN グループに属することができ、互いに重複したVLAN グループを形成することができます。

メインメニューで[V]を入力すると、バーチャルLAN 設定サブメニュー画面が表 示されます。

| ●     123 - ハイパーターミナル     □ ×     □ ×     □      □      □      □      □      □      □      □      □      □      □     □      □      □     □      □     □      □     □     □     □     □     □     □     □     □     □     □     □     □     □     □     □     □     □     □     □     □     □     □     □     □     □     □     □     □     □     □     □     □     □     □     □     □     □     □     □     □     □     □     □     □     □     □     □     □     □     □     □     □     □     □     □     □     □     □     □     □     □     □     □     □     □     □     □     □     □     □     □     □     □     □     □     □     □     □     □     □     □     □     □     □     □     □     □     □     □     □     □     □     □     □     □     □     □     □     □     □     □     □     □     □     □     □     □     □     □     □     □     □     □     □     □     □     □     □     □     □     □     □     □     □     □     □     □     □     □     □     □     □     □     □     □     □     □     □     □     □     □     □     □     □     □     □     □     □     □     □     □     □     □     □     □     □     □     □     □     □     □     □     □     □     □     □     □     □     □     □     □     □     □     □     □     □     □     □     □     □     □     □     □     □     □     □     □     □     □     □     □     □     □     □     □     □     □     □     □     □     □     □     □     □     □     □     □     □     □     □     □     □     □     □     □     □     □     □     □     □     □     □     □     □     □     □     □     □     □     □     □     □     □     □     □     □     □     □     □     □     □     □     □     □     □     □     □     □     □     □     □     □     □     □     □     □     □     □     □     □     □     □     □     □     □     □     □     □     □     □     □     □     □     □     □     □     □     □     □     □     □     □     □     □     □     □     □     □     □     □     □     □     □     □     □     □     □     □     □     □     □     □     □     □     □     □     □     □     □     □     □     □ |
|----------------------------------------------------------------------------------------------------|
| ファイル(E) 編集(E) 表示(M) 通信(C) 転送(T) ヘルブ(E)                                                                                                    |
|                                                                                                    |
| F\$732TX V1 Switch Configuration -> VLAN Management Menu<br>VLAN ID Port Members                                                                                                    |
| 1 1,2,3,4,5,6,7,8,9,10,11,12,13,14,15,16,17,18,19,20<br>21,22,23,24,25,26,27,28,29,30,31,32                                                                                                    |
| 2 <empty></empty>                                                                                                    |
| 3 <empty></empty>                                                                                                    |
| 4 <empty></empty>                                                                                                    |
| 5 <empty></empty>                                                                                                    |
|                                                                                                    |
| / Cempty/                                                                                                    |
| 8 <empty></empty>                                                                                                    |
| <pre>COMMAND&gt;</pre>                                                                                                    |
| [N]ext Page [A]dd VLAN Member [Q]uit to Main Menu<br>   [P]revious Page [D]elete VLAN Member Port [B]ased List Meun                                                                                                    |
| Command> _                                                                                                    |
| 接続 0:17:33 VT100 9600 8-N-1 SCROLL CAPS NUM キャ・ エコーを印                                                                                                    |

Add VLAN Member - バーチャル LAN(VLAN)ポート設定

VLAN グループ(1~32)に割り当てるポートを指定します。 デフォルトではすべてのポートが VLAN グループ「1」に割り当てられています。

「Command」欄に「A」を入力します。
 VLAN グループの入力欄が表示されます。

| Command><br>Enter VL4 | a<br>AN ID>_ |            |        |      |     |     |       |  |  |
|-----------------------|--------------|------------|--------|------|-----|-----|-------|--|--|
| 接続 0:10:41            | 自動検出         | 9600 8-N-1 | SCROLL | CAPS | NUM | +4. | エコーを印 |  |  |

ポートを指定したいVLAN グループ番号(1~32)を入力します。
 ここでは「2」を入力します。VLAN グループ番号を入力すると、ポート番号の入力欄が表示されます。

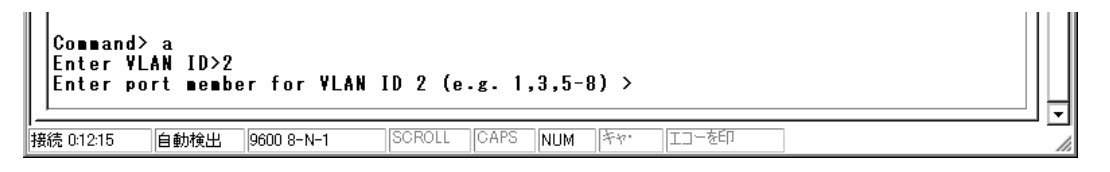

- 3 VLAN グループ番号に割り当てるポート番号を入力します。 ここでは「1-5」を入力します。【Enter】キーを押すと、VLAN グループにポートが設定されます。

ポート番号は、1 ~ 32 まで入力できます。「1,2,3」のようにカンマ(,)で区 切って入力するか、「1-5」のようにハイフン(-)で範囲を指定して入力します。

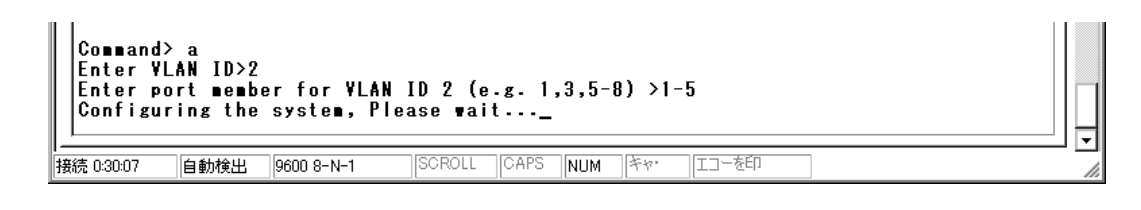

| ‱123 − ハイパーターミナル                                     | _ 🗆 × |
|------------------------------------------------------|-------|
| ファイル(E) 編集(E) 表示(V) 通信(C) 転送(T) ヘルプ(H)               |       |
|                                                      |       |
|                                                      | 1 🖸   |
| ¥LAN ID Port Nembers                                 |       |
| 1 1,2,3,4,5,6,7,8,9,10,11,12,13,14,15,16,17,18,19,20 |       |
|                                                      |       |
|                                                      |       |
| 3 <empty></empty>                                    |       |

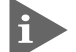

本製品は1つのポートを複数のVLANグループに割り当てることができます。 上記の手順で、VLANグループ「2」にポート1~5を登録した場合、VLAN グループ「1」からポート1~5が削除されていないことにご注意ください。 ソフトウェアの設定

Delete VLAN Member - バーチャル LAN(VLAN)ポート削除設定

VLAN グループ(1~32)に割り当てたポートを削除します。

🕩 ポートはいずれかの VLAN に所属している必要があります。

例えば、VLANグループ「1」からポート1,2,3を削除する場合は、別のVLAN グループ (例えば VLAN グループ「2」など)にポート 1,2,3 をあらかじめ 追加しておきます。

- 1 Add VLAN メンバーの 1、2の作業を繰り返します。
- 2 VLAN グループ番号に割り当てるポート番号を入力します。 ここでは「1,2,3」を入力します。【Enter】キーを押すと、VLAN グループ2」 にポートが設定されます。

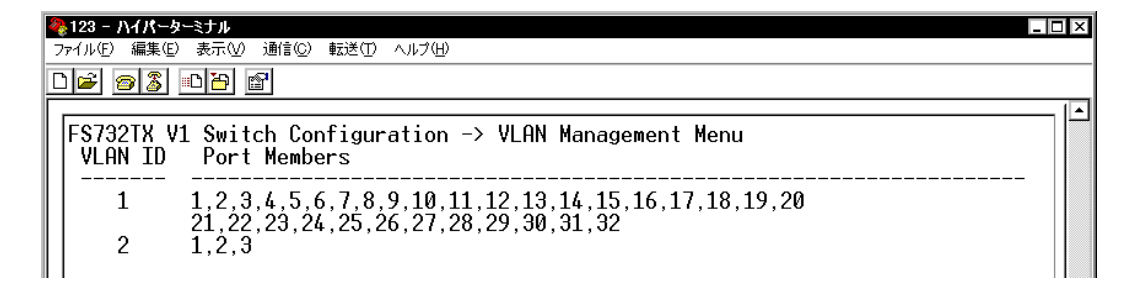

「Command」欄に「D」を入力します。 VLAN グループの入力欄が表示されます。 L<sup>P</sup>Jrevious Page LDJelete VLAN Member Port LBJased List Meun Command> d Enter VLAN ID> 接続 02656 自動検出 9600 8-N-1 SCROLL CAPS NUM For III-を印

4 ポートを削除したいVLAN グループ番号(1~32)を入力します。 ここでは「1」を入力します。VLAN グループ番号を入力すると、ポート番号の入力欄が表示されます。

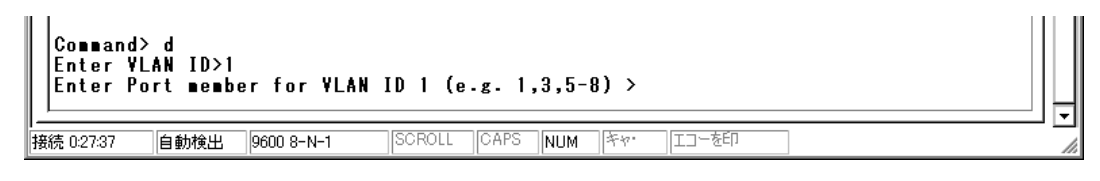

3

- VLAN グループ番号から削除するポート番号を入力します。 5 ここでは「1, 2, 3」を入力します。【Enter】キーを押すと、VLAN グループ1」 からポート1,2,3 が削除されます。
- ▶ ポート番号は、1~32まで入力できます。「1,2,3」のようにカンマ(,)で区 切って入力するか、「1-5」のようにハイフン(-)で範囲を指定して入力します。

|   | Command><br>Enter ¥L<br>Enter Po<br>Configur        | > d<br>LAN ID>1<br>ort member for VLAN ID 1 (e.g. 1,3,5-8) >1,2,3<br>ring the system, Please wait <u></u> |    |
|---|-----------------------------------------------------|----------------------------------------------------------------------------------------------------|----|
| ł | 接続 0:28:14                                          | 自動検出 9600 8-N-1 SCROLL CAPS NUM ドヤ・ エコーを印                                                                 | h. |
|   | <mark>8 123 - ハイパー</mark><br>ファイル(E) 編集(<br>ユ 🕞 🍘 🌋 | ーターミナル<br>(E) 表示(V) 通信(C) 転送(T) ヘルプ(H)<br>3] 『□【】 聞】                                                      |    |
|   | FS732TX<br>VLAN ID                                  | V1 Switch Configuration -> VLAN Management Menu<br>)   Port Members                                       |    |
|   | 1<br>2                                              | 4,5,6,7,8,9,10,11,12,13,14,15,16,17,18,19,20,21,22,23<br>24,25,26,27,28,29,30,31,32<br>1,2,3              |    |

Port Based List Menu - ポート番号別割当て VLAN グループ確認

11

ポート番号別に、割り当てられた VLAN グループを表示します。

「Command」欄に「B」を入力します。 1 ポート番号別に、そこに割り当てられた VLAN グループが表示されます。

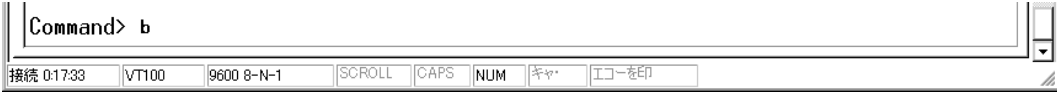

| № 123 - ハイパーターミナル                                       |            |
|---------------------------------------------------------|------------|
| ファイル(E) 編集(E) 表示(W) 通信(E) 転送(D) ヘルブ(H)                  |            |
|                                                         |            |
| FS732TX V1 Switch Configuration -> VLAN Management Menu |            |
| PORT NO VLAN ID                                         |            |
|                                                         |            |
| 2 1                                                     |            |
| 3 1                                                     |            |
| 4 1                                                     |            |
| 5 1                                                     |            |
| 6 1                                                     |            |
| 7 1                                                     |            |
| 8 1                                                     |            |
| // /COMMOND                                             |            |
| [N]ext Page [P]revious Page [Q]uit to VLAN Mana         | gemen Menu |
| Command>                                                |            |
|                                                         | ] <u>-</u> |

## ポートプライオリティ設定サブメニュー - Port Priority Setting Menu

QoS(Quality of Service)機能に関する設定を行います。

IEEE802.1p 準拠のプライオリティ・タグ・フレームには0~7の8レベルでユーザー プライオリティが設定されています。ユーザープライオリティの値に従って、パケッ トを送信先へ転送するまでキューイングさせることにより、トラフィックごとに異 なるサービス品質レベルを提供します。

本製品はポートごとに0~3の4レベルのキュー(トラフィッククラス)を持ちます。 プライオリティキューの設定を行うことによって、ユーザープライオリティとキュー の対応付け(マッピング)をカスタマイズすることができます。また、各キューの帯 域の割合を変更することも可能です。この機能を利用すると、異なるトラフィック クラスがあるネットワークで、限られた帯域幅を有効に利用することができます。 ユーザープライオリティ、およびキューは値が大きいほど優先度が高くなります。

メインメニューで[Slを入力すると、ポートプライオリティ設定サブメニュー画面 が表示されます。

| 222 - パイパーカーミナル<br>ファイル() 編集() 表示() 通信() 転送() ヘルブ()                |
|--------------------------------------------------------------------|
| ) <b>6</b> (3) • <b>6</b> (3)                                      |
|                                                                    |
| FS732TX V1 Switch Configuration -> Port Priority Setting Menu      |
|                                                                    |
| User Priority Traffic Class                                        |
|                                                                    |
|                                                                    |
|                                                                    |
| $\begin{vmatrix} 3 & 1 \\ \ell & 2 \end{vmatrix}$                  |
| $\frac{4}{5}$ $\frac{2}{2}$                                        |
| l ĝ                                                                |
| / 3                                                                |
|                                                                    |
|                                                                    |
|                                                                    |
| [S]et Traffic Class                                                |
| [W]eight Setting Menu                                              |
| lUjuit to Main Menu                                                |
|                                                                    |
| Command> _                                                         |
| :<br>総約 03000 「VT100 「9600 8-N-1 「SCROLL   CAPS 「NUM   キャ・「エコーを行う」 |

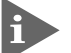

・タグ無しパケットは、ユーザープライオリティ「0」として処理されます。 ・ポートプライオリティの設定はすべてのポートに適用されます。

各ユーザープライオリティ値に割り当てるキューを設定します。 プライオリティキューはデフォルトで次のように設定されています。

| ユーザープライオリティ | キュー(トラフィッククラス) |
|-------------|----------------|
| 0           | 0              |
| 1           | 0              |
| 2           | 1              |
| 3           | 1              |
| 4           | 2              |
| 5           | 2              |
| 6           | 3              |
| 7           | 3              |

「Command」欄に「S」を入力します。
 ユーザープライオリティの入力欄が表示されます。

Command> s Enter user priority (0~7) > 接続 03015 VT100 9600 8-N-1 SCROLL CAPS NUM キャ・エコーを印

2 ユーザープライオリティの値(0~7)を入力します。 ここでは「1」を入力します。ユーザープライオリティの値を入力すると、 キュー(トラフィッククラス)の入力欄が表示されます。

| Command> s<br>Enter user priority<br>Enter Traffic Class | 0~7) >1<br>0~3) >         | -  |
|----------------------------------------------------------|---------------------------|----|
| 接続 0:30:31 VT100 9600 8-N·                               | SCROLL CAPS NUM キャー Iコーを印 | // |

3 キュー(0~3)を入力します。

ここでは「3」を入力します。【Enter】キーを押すと、ユーザープライオリティ 値に割り当てるキューが設定されます。

| Command<br>Enter<br>Enter<br>Configu | d> s<br>user pr<br>Traffic<br>uring t | iority (0~<br>Class (0~<br>he system, | 7) >1<br>3) >3<br>Please | wait | · · · <u> </u> |     |       |  | • |
|--------------------------------------|---------------------------------------|---------------------------------------|--------------------------|------|----------------|-----|-------|--|---|
| 接続 0:30:43                           | VT100                                 | 9600 8-N-1                            | SCROLL                   | CAPS | NUM            | キャ・ | エコーを印 |  |   |

| 4 | き123 - ハイパーターミナル      |                             |                                 | _ 🗆 × |
|---|-----------------------|-----------------------------|---------------------------------|-------|
| 2 | ファイル(E) 編集(E) 表示(⊻) : | 通信(C) 転送(T) ヘルプ(            | Ή)                              |       |
| C | ) 🖻 🚳 🚳 🖆             | 2                           |                                 |       |
|   |                       |                             |                                 | [ 🔺   |
|   | FS732TX V1 Switc      | h Configu <del>r</del> atio | n -> Port Priority Setting Menu |       |
|   |                       |                             |                                 |       |
|   | User Priority         | Traffic Cla                 | SS                              |       |
|   |                       |                             |                                 |       |
|   | 0                     | 0                           |                                 |       |
|   | 1                     | 3                           |                                 |       |
|   | 2                     | 1                           |                                 |       |
|   | । २                   | 1                           |                                 |       |

Weight Setting Menu - プライオリティウェイト設定

各キューに割り当てる帯域を設定します。 デフォルトの割合は、優先度の高い順に15:7:3:1です。値は各キューで処理され るパケット数を意味します。キュー3のパケットを15個処理したあと、順にキュー 2で7個、キュー1で3個、キュー0で1個のパケットを処理します。

SCROLL CAPS NUM Fr

エコーを印

1 「Command 」欄に「W」を入力します。

9600 8-N-1

「Priority Weight Setting Menu 」が表示されます。

Command> W

VT100

接続 0:30:00

| 123 - ハイパーターミナル<br>ァイル(E) 編集(E) 表示(V) j | 通信② 転送① ヘルプ(H)          |                              |
|-----------------------------------------|-------------------------|------------------------------|
| FS732TX V1 Switc                        | ı<br>n Configuration -> | Priority Weight Setting Menu |
| Queue                                   | Weight                  |                              |
| 0<br>1<br>2                             | <br>1<br>3<br>.7        |                              |
| э<br>0 : Lowest<br>3 : Highest          | 12                      |                              |
| [S]et Weight<br>[Q]uit to Pri           | <<br>ority Setting Menu | COMMAND>                     |
| Command> _                              | 0.9-M-1 ISOROLI IOAPS   |                              |

2 「Command」欄に「S」を入力します。

キューの入力欄が表示されます。

3 帯域を設定するキュー(0~3)を入力します。

ここでは「0」を入力します。キューに設定するウェイトの入力欄が表示され ます。

| Commar<br>Enter<br>Enter | nd> s<br>Queue<br>Weight | (0~3) >0<br>(0~3) >_ |        |      |     |     |       |  | ļ  |
|--------------------------|--------------------------|----------------------|--------|------|-----|-----|-------|--|----|
| 接続 0:32:48               | VT100                    | 9600 8-N-1           | SCROLL | CAPS | NUM | +4. | エコーを印 |  | // |

4 帯域 0~3 )を入力します。
 ここでは「3」を入力します。【Enter】キーを押すと、各キューに割り当てる
 帯域が設定されます。

| Comman<br>Enter<br>Enter<br>Config | d> s<br>Queue (0<br>Weight (0<br>uring the | 73) >0<br>1~3) >3<br>e system, | Please | wait     |     |       |  |  |
|------------------------------------|--------------------------------------------|--------------------------------|--------|----------|-----|-------|--|--|
| 接続 0:33:04                         | VT100                                      | 9600 8-N-1                     | SCROLL | CAPS NUM | 44. | エコーを印 |  |  |

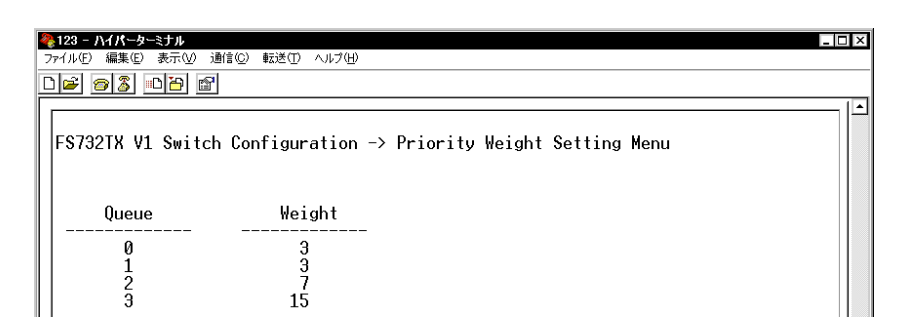

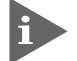

・帯域の設定範囲(デフォルト)はキューによって以下のように異なります。
 キュー 0(0 ~ 3)
 キュー 1(1 ~ 7)

- += 2(3 ~ 15)
- キュー 3(7~15)
- ・「Priority Weight Setting Menu」を終了して「Port Priority Setting Menu」に戻りたいときは、「Q」(Quit to Priority Setting Menu)を入力 します。

## ポートトランキング設定サブメニュー - Trunk Configuration Menu

ポートトランキングに関する設定を行います。

ポートトランキングは、複数の物理ポートを束ねて使用することにより、スイッチ 間の帯域幅を拡大する機能で、主にトラフィックの集中によってボトルネックが発 生しやすいバックボーンや、クライアントからのアクセスが集中するサーバに対し て使用します。複数の物理ポートは、論理的に1本のポートとして取り扱われ、VLAN からも単一のポートとして認識されます。このとき、常にVLAN グループよりも、ト ランクグループが優先されるので、VLAN の設定によって、トランクグループが分 割されることはありません。

また、1本の物理リンクに障害が発生しても、残りのリンクによって通信を継続する という冗長機能も提供します。

メインメニューで[T]を入力すると、ポートトランキング設定サブメニュー画面が 表示されます。

| 223 - ハイパーターミナル     ファイル(F) 編集(C) 表示(V) 通信(C) 転送(T) ヘルブ(H)                                                                                                    |
|----------------------------------------------------------------------------------------------------|
| 02 03 08 2                                                                                                    |
| FS732TX V1 Switch Configuration -> Trunk Configuration Menu                                                                                                    |
| Group Status Port Members                                                                                                    |
| 1       Disabled <empty>         2       Disabled       <empty>         3       Disabled       <empty>         4       Disabled       <empty>         5       Disabled       <empty>         6       Disabled       <empty>         7       Disabled       <empty>         8       Disabled       <empty></empty></empty></empty></empty></empty></empty></empty></empty> |
|                                                                                                    |
| Command> _                                                                                                    |
| 接続 03348 VT100 9600 8-N-1 SCROLL CAPS NUM キャ エコーを印                                                                                                    |

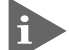

 ・本製品は同一機種同士のトランク接続が可能です。その他のトランク接続が 可能な弊社製品については、弊社ホームページの「製品/動作検証リスト」で ご確認ください。

弊社ホームページ http://www.allied-telesis.co.jp/

・ポートトランキング機能は同一 VLAN 内でのみ有効となります。

トランクグループ(1~8)に割り当てるポートを指定します。 1グループで1~4ポートをトランキングすることができます。最大で800Mbpsの 帯域を確保できます。

各トランクグループに設定可能なポートの範囲は以下のとおりです。

グループ1 …ポート 1 ~ 4 グループ2 …ポート 5 ~ 8 グループ3 …ポート 9 ~ 12 グループ4 …ポート 13 ~ 16 グループ5 …ポート 17 ~ 20 グループ6 …ポート 21 ~ 24 グループ7 …ポート 25 ~ 28 グループ8 …ポート 29 ~ 32

「Command」欄に「A」を入力します。
 トランクグループの入力欄が表示されます。
 [Command> a]

|   | Commar<br>Ente <del>r</del> | nd≻a<br>trunk g | roup numbe | r(1~8)>_ |          |    |       |  | Ļ |   |
|---|-----------------------------|-----------------|------------|----------|----------|----|-------|--|---|---|
| 拐 | 続 0:34:17                   | VT100           | 9600 8-N-1 | SCROLL   | CAPS NUM | ** | エコーを印 |  | 1 | 1 |

2 トランクグループ(1~8)を入力します。 ここでは「1」を入力します。トランクグループを入力すると、トランキング するポートの入力欄が表示されます。

Command> a Enter trunk group number(1~8)>1 Enter port member (1~4) for trunk 1 (e.g. 1,3 or 1-4) > 捕続 03446 [VT100 | 9600 8-N-1 | SCROLL | CAPS | NUM | キャ・ | エコーを印

- 3 トランキングするポート(1~4)を入力します。 ここでは「1,2,3」を入力します。【Enter】キーを押すと、トランクグループに ポートがトランキングされます。
- ポートは「1,2,3」のようにカンマ(,)で区切って入力するか、「1-4」のように
   ハイフン(-)で範囲を指定して入力します。

| Command<br>Enter t<br>Enter p     | d≻a<br>trunk group<br>port member      | number(1~8)>1<br>(1~4) for trunk 1 (e.g. 1,3 or 1-4) >1,2,3_ |             |
|-----------------------------------|----------------------------------------|--------------------------------------------------------------|-------------|
| 接続 0:35:14                        | VT100 9600                             | 8-N-1 SCROLL CAPS NUM キャー エコーを印                              | 1.          |
|                                   |                                        |                                                              |             |
| <b>後123 - ハイ</b> ノ<br>ファイル(5) (同) | <b>くーターミナル</b><br>集(5) まテ(4) 通         |                                                              |             |
|                                   | *** ********************************** |                                                              |             |
|                                   |                                        |                                                              |             |
|                                   |                                        |                                                              |             |
|                                   |                                        |                                                              |             |
| F\$13217                          | Y VI SWITCH                            | CONTIGURATION -> IRUNK CONTIGURATION MENU                    |             |
| Group                             | Status                                 | Port Members                                                 |             |
| 1                                 | Disabled                               | 1,2,3                                                        |             |
|                                   | Disabled                               | <empty></empty>                                              |             |
|                                   | DINAITPH                               | \Pmillw/                                                     | 1 1 0000001 |

Remove Trunk Member - トランクグループポート削除設定

トランクグループ(1~8)に割り当てたポートを削除します。

- 1 「Command 」欄に「R」を入力します。 トランクグループの入力欄が表示されます。

   Command> r Enter trunk group number(1~8) >\_\_\_\_\_\_\_

   接続 03552
   VT100
   9600 8-N-1
- 2 トランクグループ(1~8)を入力します。 ここでは「1」を入力します。トランクグループを入力すると、トランクグループから削除するポートの入力欄が表示されます。

   Command> r

   Enter trunk group number(1~8) >1

   Enter port member (1~4) for trunk 1 (e.g. 1,3 or 1-4) >\_\_\_\_\_\_
- 3 トランクグループから削除するポートを入力します。 ここでは「1,2,3」を入力します。【Enter】キーを押すと、トランクグループからポートが削除されます。
  - ポートは「1,2,3」のようにカンマ(,)で区切って入力するか、「1-4」のように ハイフン(-)で範囲を指定して入力します。

| Com<br>Ente<br>Ente<br>Cont | mand> m<br>er trum<br>er port<br>figurin | hk group i<br>t member<br>ng the sys | number(1~8) >1<br>(1~4) for trunk 1 (e.g. 1,3 or 1-4) >1,2,3<br>stem, Please wait |       |
|-----------------------------|------------------------------------------|--------------------------------------|-----------------------------------------------------------------------------------|-------|
| -<br> 接続 0:36:              | 44 VT                                    | 100 9600 8·                          | -N-1 SCROLL CAPS NUM ドヤ・ IIコーを印                                                   | 1.    |
|                             |                                          |                                      |                                                                                   |       |
| <b>2</b>                    | ハイパータ                                    |                                      |                                                                                   | _ 🗆 × |
| 771/1/4                     | / 編集(E)                                  | करा⊻ खा≣<br>∎िम्द  िश्वी             |                                                                                   |       |
|                             |                                          |                                      |                                                                                   |       |
|                             |                                          |                                      |                                                                                   |       |
|                             |                                          |                                      |                                                                                   |       |
| F\$73                       | 321X V:                                  | L Switch                             | Configuration -≻ Irunk Configuration Menu                                         |       |
| Gr                          | oup (                                    | Status                               | Port Members                                                                      |       |
|                             | 1 D:<br>2 D:                             | isabled<br>isabled                   | <empty><br/><empty><br/><empty></empty></empty></empty>                           |       |

## 2 **メニューの設定**

Set Trunk status - トランキング機能有効・無効設定

トランクグループごとに、トランキング機能の有効・無効を設定します。 デフォルトではすべてのグループでトランキング機能が無効に設定されています。

1 「Command 」欄に「S」を入力します。 トランクグループの入力欄が表示されます。

 Command> s Enter trunk group number(1<sup>~</sup>8)>\_

 接続 03750

 VT100

 9600 8-№-1

2 トランクグループ(1~8)を入力します。

ここでは「1」を入力します。トランクグループを入力すると、トランキング の有効・無効の入力欄が表示されます。

|  | Command<br>Enter tr<br>Enable ( | ≻s<br>runk g<br>or Dis | roup numbe<br>able Trunk | r(1~8)>1<br>Group 1 | (E/D)>   |     |       |  |  |
|--|---------------------------------|------------------------|--------------------------|---------------------|----------|-----|-------|--|--|
|  | 続 0:38:06                       | VT100                  | 9600 8-N-1               | SCROLL              | CAPS NUM | ¥4. | エコーを印 |  |  |

3 トランキングの有効・無効を入力します。 ちかにするトキビ「C Crackle )ないわします。

有効にするときば E (Enable) を入力します。無効にするときば D (Disable) を入力します。ここでは「D」を入力します。指定したトランクグループが有 効、または無効になります。

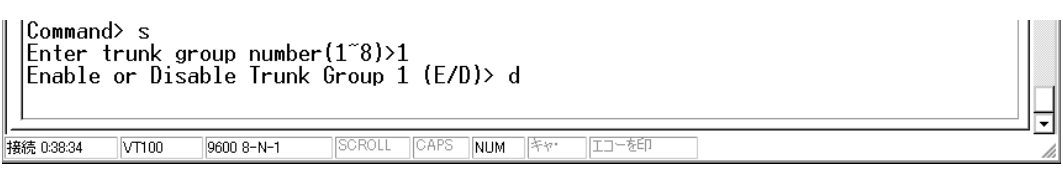

| 3 | 퉎 123 - /\イ/                              | ーターミナル        |                                           | _ 🗆 × |
|---|-------------------------------------------|---------------|-------------------------------------------|-------|
|   | ファイル(E) 編集                                | ≹(E) 表示(⊻) 通( | 言(C) 転送(T) ヘルプ(H)                         |       |
| [ | 12 22                                     | 5 06 8        |                                           |       |
|   |                                           |               |                                           |       |
|   |                                           |               |                                           |       |
|   | F\$732TX                                  | V1 Switch     | Configuration -> Trunk Configuration Menu |       |
|   | Group                                     | Status        | Port Members                              |       |
|   | $\begin{vmatrix} \\ 1 \\ 2 \end{vmatrix}$ | Disabled      | <pre><pre></pre></pre>                    |       |
|   | 1 2                                       | DISUDIEU      | ν σπριγγ                                  |       |

## ポートミラーリング設定サブメニュー - Traffic/Port Mirroring Menu

任意のポートを通過するトラフィックを、指定した別のポートにコピーし、接続し たモニタリング用のデバイスを通じて、パケット解析を行うことができます。障害 の多発するポートやその他の問題の解析に有効です。

メインメニューで[M]を入力すると、ポートミラーリング設定サブメニュー画面が 表示されます。

| <mark>8123 - ハイパーターミナル</mark><br>ファイル印 編集印 表示① 通信② 転<br><b>〕 途 6 ⑤ 匝 音 ज</b>                         | 送(① ヘルブ(出)                                       |                                   |  |
|----------------------------------------------------------------------------------------------------|--------------------------------------------------|-----------------------------------|--|
| FS732TX ¥1 Switch Co<br>Destination Port                                                             | nfiguration -> Traff<br>Source Port              | ic/Port Wirroring Wenu∣<br>Status |  |
| 5                                                                                                    | 3                                                | Disabled                          |  |
| Set [D]estination Po<br>Set [S]ource Port<br>[E]nable/Disable Por<br>[Q]uit to Main Menu<br>Command> | <command≻ -<br="">rt<br/>t ∎onitoring</command≻> |                                   |  |

Set Destination Port - ミラーポート設定

接続 0:53:56 VT100

9600 8-N-1

モニタリング用のデバイスを接続するミラーポートを指定します。 このポートは通常のイーサネットポートとして機能するため、受信パケットがあっ たときは正常にフォワードされます。

| 「Command 」欄に「D」を入力します。                              |   |
|-----------------------------------------------------|---|
| Destination Port(ミラーポート)の入力欄が表示されます。                |   |
| Command> d<br>Enter Destination Port >_             |   |
| 接続 05326 VT100 9600 8-N-1 SCROLL CAPS NUM キャ・ エコーを印 | 1 |

Destination Port (ミラーポート)を入力します。 2 ここでは「5」を入力します。【Enter】キーを押すと、Destination Port (ミラー ポート)が設定されます。 Command> d Enter Destination Port >5 Configuring the system, Please wait... SCROLL CAPS NUM キャ・ エコーを印

2

| 23 - ハイバーターミナル                               | dem bld deels                             |                                              | - |
|----------------------------------------------|-------------------------------------------|----------------------------------------------|---|
| (ルE) 編集E) 表示V) 通信O)                          | 転送(1) ヘルブ(出)                              |                                              |   |
| 🛎 🚳 🔊 🕒 🖀                                    |                                           |                                              |   |
|                                              |                                           |                                              |   |
|                                              |                                           |                                              |   |
|                                              |                                           |                                              |   |
|                                              |                                           |                                              |   |
|                                              |                                           |                                              |   |
| FS732TX ¥1 S∎itch C                          | onfiguration -> Traff                     | ic/Port Mirroring Menu                       |   |
| FS732TX V1 Switch C<br>Destination Port      | onfiguration -> Traff<br>Source Port      | ic∕Port ∎irroring ∎enu<br>Status             |   |
| FS732TX ¥1 Switch C<br>Destination Port      | onfiguration -> Traff<br><br><br>3        | ic/Port Wirroring Wenu<br>Status<br>Disabled |   |
| FS732TX ¥1 Switch C<br>Destination Port<br>5 | onfiguration -> Traff<br>Source Port<br>3 | ic/Port Mirroring Menu<br>Status<br>Disabled |   |

Set Source Port - ソースポート設定

パケット解析を行うソースポートを指定します。 Destination Port (ミラーポート)の送信と受信の合計レートがSource Port (ソース ポート)の送信レートを超えたときは、Destination Port (ミラーポート)の設定によっ てそれぞれ以下の制限を受けます。 ・Flow Control がEnable の場合:受信パケットをフローコントロールする。

・Flow Control がDisable の場合:受信/送信パケットを均等にロスする。

一回にミラーリングできるソースポートは1 ポートのみです。

- 1 「Command 」欄に「S」を入力します。 Source Port (ソースポート)の入力欄が表示されます。 Command> s Enter Source Port >\_\_\_\_\_\_ 接続 05502 VT100 9600 8-N-1 SCROLL CAPS NUM 序ャー コーを印
- 2 Source Port (ソースポート)を入力します。
   ここでは 3」を入力します。【Enter】キーを押すと、Source Port (ソースポート)が設定されます。

Connand> s Enter Source Port >3 Configuring the systen, Please wait... 接続 05533 VT100 9600 8-N-1 SCROLL CAPS NUM キャ・エコーを印

| ※123 - ハイパーターミナル<br>ファイル(E) 編集(E) 表示(V) 通信(C) | 転送(T) ヘルプ(H)           |                        | _ 🗆 × |
|-----------------------------------------------|------------------------|------------------------|-------|
| D <b>2 23 00</b>                              |                        |                        |       |
| FS732TX ¥1 Switch C                           | configuration -> Traff | ic/Port Wirroring Wenu |       |
| Destination Port                              | Source Port            | Status                 |       |
| 5                                             | 3                      | Disabled               |       |

Enable/Disable Port Monitoring - ポートミラーリング機能有効・無効設定

ポートミラーリング機能の有効・無効を設定します。デフォルトはDisabled です。
 [R] [Rx Enabled] を入力
 :受信パケットのミラーリングを有効にします。
 [T] [Tx Enabled] を入力
 :送信パケットのミラーリングを有効にします。
 :ボートミラーリングを無効にします。
 :送受信パケットのミラーリングを有効にします。

- 1 「Command 」欄に「E」を入力します。 ミラーポートの有効・無効設定欄が表示されます。 Command> e Enter status(R:Rx Enabled,T:Tx Enabled,D:Disabled,B:Both) >\_\_\_\_\_\_ 機続 05607 VT100 9600 8-N-1 SCROLL CAPS NUM 序ヤ ローを印
- 2 有効・無効を入力します。

ここでは「R」(Rx Enabled)を入力します。【Enter】キーを押すと、ポートミラーリングの有効・無効が設定されます。

Command> e Enter status(R:Rx Enabled,T:Tx Enabled,D:Disabled,B:Both) Configuring the system, Please wait...\_ 接続 05752 VT100 19600 8-N-1 ISCROLL CAPS NUM 序ヤ・ エコーを印

| <b>2</b> 7 | <b>123 - ハイパーターミナル</b><br>ァイル(F) 編集(E) 表示(V) 通信(C) | 転送(1) ヘルプ(H)                         |                                   |  |
|------------|----------------------------------------------------|--------------------------------------|-----------------------------------|--|
| C          |                                                    |                                      |                                   |  |
|            | FS732TX ¥1 Switch C<br>Destination Port<br>        | configuration -> Traf<br>Source Port | fic/Port ₩irroring ₩enu<br>Status |  |
|            | 5                                                  | Э                                    | Rx Enabled                        |  |

## 初期値リセット - Reset To Defaults

設定済みの内容を、本製品出荷時の初期値にリセットします。

メインメニューで「Command」欄に「R」を入力します。
 初期値リセットの確認欄が表示されます。

Command> r Are you sure to reset to factory default (Y/N) 接続 1.00.32 「VTIOD 19600 8-N-1 「SCROLL CAPS NUM キャー」エコーを印

2

「Y」(Yes)または「N」(No)を入力します。 ここでは「Y(Yes)を入力します。EEPROMの初期化が始まり、設定済みの 内容が本製品出荷時の初期値にリセットされます。

| Comman<br>Are y                      | d> r<br>ou sure                          | e to reset                               | to facto       | ory defau | lt (Y | /N)y  |   |  |   |
|--------------------------------------|------------------------------------------|------------------------------------------|----------------|-----------|-------|-------|---|--|---|
| Progra<br>Progra<br>Progra<br>Progra | mming E<br>mming E<br>mming E<br>mming E | EPROM 1<br>EPROM 2<br>EPROM 3<br>EPROM 4 | OK<br>OK<br>OK |           |       |       |   |  |   |
|                                      |                                          |                                          |                |           |       |       |   |  | Ī |
| 接続 1:01:16                           | VT100                                    | 9600 8-N-1                               | SCROLL         | CAPS NUM  | キャ・   | エコーを印 | 7 |  | _ |

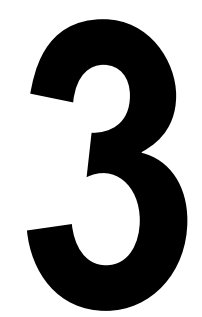

# 付 録

この章では、トラブルシューティング、製品仕様について説明しています。

## 1 トラブルシューティング

本製品を使用中になんらかのトラブルが発生したときの対処法について説明します。

## トラブルと思ったら

トラブルが発生したときは、まず発生したトラブルやLEDの状態を確認のうえ、該 当の説明をお読みください。

#### LED 表示の確認

10BASE-T/100BASE-TX ポート LED 10BASE-T/100BASE-TX ポートの状態を表示します。

| LED     | 色 | 状態 | 表示内容                               |
|---------|---|----|------------------------------------|
|         |   | 点灯 | リンクが確立しています。                       |
| LNK/ACT | 緑 | 点滅 | パケットを送受信しています。                     |
|         |   | 消灯 | リンクが確立していません。                      |
|         | 緑 | 点灯 | 100F(100M Full)/100H(100M Half)に固定 |
|         |   |    | 設定されているか、もしくはAUTO設定時に              |
| 1 0 0 M |   |    | 100Mbpsで動作しています。                   |
|         |   |    | 10Mbpsで動作しています。                    |
|         |   | 消灯 | またはリンクが確立していません。                   |

電源を投入したが、POWER LED が点灯しない

電源ケーブルが、正しく接続されていますか。

電源ケーブルに断線等はありませんか。

指定された電源電圧を使用していますか。 AC100V、50/60Hzの電源電圧で使用する場合は、必ず、同梱の電源ケーブルを使用して ください。 ネットワークケーブルを接続しても LNK LED が点灯しない

接続先の機器に電源は投入されていますか。

ネットワークインターフェースカードに障害はありませんか。

通信モードは接続先の機器と通信可能な組み合わせに設定されていますか。

本製品のカスケードポートを確認してください。

ストレートケーブルを使用して本製品とリピーターやスイッチをカスケード接続する場合 は、本製品のカスケードポート(ポート 32)と他のリピーターやスイッチの10BASE-T/ 100BASE-TXポートを接続してください。その際、カスケード切替スイッチは=HUBに 設定してください。

正しいUTP ケーブルを使用していますか。

10BASE-Tの場合はカテゴリー3以上、100BASE-TXの場合はカテゴリー5以上のUTP ケーブルを使用します。

UTP ケーブルの長さが制限を越えていませんか。 10BASE-T/100BASE-TXの場合、ケーブル長は最大100mと規定されています。ただし、 100MbpsのクラスIIのリピーターをカスケード接続する場合のリピーター間は5m以内と してください。

ソフトウェアの設定で、ポートの通信が無効(Disable)に設定されていませんか。 「ポート設定サブメニュー - Port Configuration Menu」画面でステータスを確認してく ださい。

以上の処置をしても正常に動作しないときは、アライドテレシスサポートセンター までご連絡ください。

2 仕 様

個々では、本製品に関する詳細な情報を必要とする方を対象に、本製品の動作条件 や、コネクターのピンアサインなどを説明します。

## コネクター / ケープル仕様

10BASE-T/100BASE-TX インターフェース RJ-45型のモジュラージャックを使用しています。

12345678

| $\geq$   |       |
|----------|-------|
| 111      | 10000 |
|          |       |
| <u> </u> |       |

| コンタクト | MDI <b>信号</b>   |
|-------|-----------------|
| 1     | TD <b>+(送信)</b> |
| 2     | TD <b>-(送信)</b> |
| 3     | RD <b>+(受信)</b> |
| 4     | 未使用             |
| 5     | 未使用             |
| 6     | RD <b>-(受信)</b> |
| 7     | 未使用             |
| 8     | 未使用             |

ケーブルの結線は下図のとおりです。

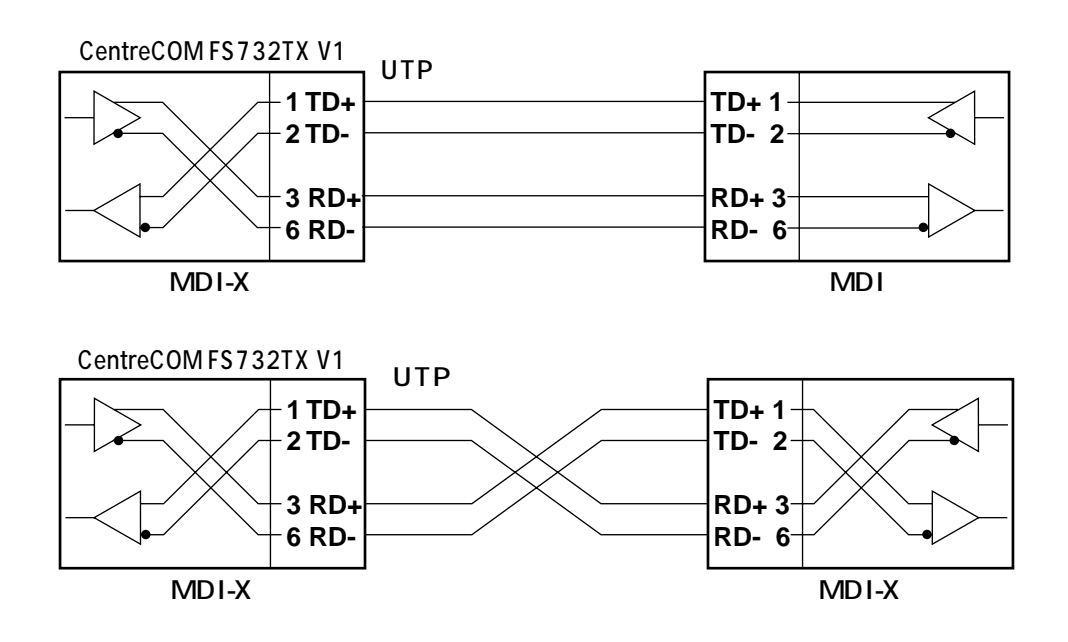

## 本製品の仕様

| サポート規格       | IEEE802.3 10BASE-T<br>IEEE802.3u 100BASE-TX<br>IEEE802.3x Flow control<br>IEEE802.1p Class of Service, priority protocol   |
|--------------|----------------------------------------------------------------------------------------------------|
| 転送モード        | ストア&フォワード                                                                                                    |
| MACアドレス登録数   | 約16,000個                                                                                                    |
| MACアドレス保持時間  | 約300秒                                                                                                    |
| メモリー容量       | 8Mbyte ( 2Mbyte × 4Chip )                                                                                                  |
| 適用規格         | 安全規格:UL1950<br>EMI規格:VCCIクラスA                                                                                              |
| 電源部          | 定格入力電圧:AC100V-240V<br>入力電圧範囲:AC90V~255V<br>定格周波数:50/60Hz<br>最大入力電流:0.7A<br>平均消費電力:33W(最大35W)<br>平均発熱量:28kcal/h(最大30kcal/h) |
| 環境条件         | 動作時温度:0~40<br>動作時湿度:80%以下(ただし結露なきこと)<br>保管時温度:-20~60<br>保湿度 :95%以下(ただし結露なきこと)                                              |
| 外形寸法(突起部含まず) | 432(W)×253(D)×44(H)mm                                                                                                    |
| 重量           | 3.2kg                                                                                                    |

**3** 付録

# 4

# 保証とユーザーサポート

この章では、本製品の保証と、障害の際のユーザーサポート、調 査依頼書のご記入方法について説明します。

## 保証とユーザーサポート

### 保証

1

本製品に添付されている「製品保証書」の「製品保証規定」をお読みになり、「お客様インフォメーション登録カード」に必要事項をご記入の上、弊社「お客様インフォ メーション登録係」までご返送ください。

「お客様インフォメーション登録カード」が返送されていない場合、保証期間内の無 償での修理や、障害発生時のユーザーサポートなどが受けられません。

保証の制限

本製品の使用または使用不能によって生じたいかなる損害(人の生命・身体に対する 被害、事業の中断、事業情報の損失またはその他の金銭的損害を含み、またこれら に限定されない)については、弊社は、その責を一切負わないこととします。

## ユーザーサポート

ユーザーサポートを受けていただく際には、このマニュアルの調査依頼書を(拡大)コ ピーしたものに必要事項をご記入の上、下記サポート連絡先までFAXしてください。 記入内容などについては、「2 調査依頼書のご記入にあたって」を参照してください。

サポート連絡先

アライドテレシス株式会社 サポートセンター

Tel: 0120-860-772 月~金(祝・祭日を除く) 9:00 ~ 12:00 13:00 ~ 18:00

Fax: 0120-860-662 年中無休 24 時間受付

## 2 調査依頼書のご記入にあたって

本依頼書は、障害の原因をできるだけ早く見つけるためにご記入いただくものです。 ご提供いただく情報が不十分な場合には、原因究明に時間がかかったり、最悪の場 合には、問題が解決できないこともあります。

迅速に問題の解決を行うためにも、弊社担当者がお客様の環境を理解できるよう、以 下の点にそってご記入ください。

記入用紙に書ききれない場合は、プリントアウトなどを別途添付してください。 なお、状況によりご連絡が遅れることもございますが、あらかじめご了承ください。

## 使用しているハードウェアについて

製品名、シリアル番号(S/N)、リビジョン(Rev)を調査依頼書に記入してください。

シリアル番号、リビジョンは、製品に同梱されている(本体底面に貼付されている)シリアル番号シールに記入されています。

(例) S/N 0047744990805087 Rev A1

## お問い合わせ内容について

どのような症状が発生するのか、それはどのような状況で発生するのかを出来 る限り具体的に(再現できるように)記入してください。

エラーメッセージやエラーコードが表示される場合には、表示されるメッセージの内容のプリントアウトなどを添付してください。

## ネットワーク構成について

ネットワークとの接続状況や、使用されているネットワーク機器がわかる簡単 な図を添付してください。

他社の製品をご使用の場合は、メーカー名、機種名、バージョンなどをご記入 ください。

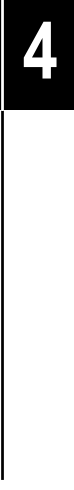

| 調查依頼書(C                                                                                     | entreCO                                | M FS732TX          | V 1 | ) |   |
|---------------------------------------------------------------------------------------------|----------------------------------------|--------------------|-----|---|---|
|                                                                                             |                                        |                    | 年   | 月 | 日 |
| <ol> <li>1. 御社名:<br/>部署名:<br/>ご連絡先住所:〒<br/>TEL: ( )</li> <li>2. 購入先:<br/>購入先担当者:</li> </ol> | ご担当者名 :<br>FAX: (<br>TEL: (<br>購入年月日 : | )<br>)             |     |   |   |
| 1. 製品名、シリアル番号( S/N )、リ<br>製品名 : CentreCOM FS732TX                                           | ビジョン( Rev )<br>V1                      | . Rev              |     |   |   |
| 2. お問い合わせ内容<br>設置中に起こっている障害                                                                 | 別紙あり<br>設置後、運用中                        | 別紙なし<br>っに起こっている障害 |     |   |   |
| 3. ネットワーク構成図<br>簡単な図で結構ですからご記入を                                                             | 別紙あり<br>お願いします。                        | 別紙なし               |     |   |   |
|                                                                                             |                                        |                    |     |   |   |